# DOT MATRIX PRINTER SP200F SERIES

USERS MANUAL MODE D'EMPLOI BEDIENUNGSANLEITUNG MANUALE DI ISTRUZIONI

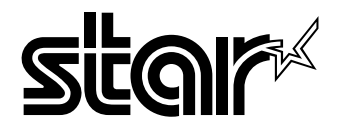

#### Federal Communications Commission Radio Frequency Interference Statement

This equipment has been tested and found to comply with the limits for a Class A digital device, pursuant to Part 15 of the FCC Rules. These limits are designed to provide reasonable protection against harmful interference when the equipment is operated in a commercial environment. This equipment generates, uses and can radiate radio frequency energy and, if not installed and used in accordance with the instruction manual, may cause harmful interference to radio communications. Operation of this equipment in a residential area is likely to cause harmful interference in which case the user will be required to correct the interference at his own expense.

For compliance with the Federal Noise Interference Standard, this equipment requires a shielded cable.

This statement will be applied only for the printers marketed in U.S.A.

#### Statement of The Canadian Department of Communications Radio Interference Regulations

This digital apparatus does not exceed the Class A limits for radio noise emissions from digital apparatus set out in the Radio Interference Regulations of the Canadian Department of Communications.

Le présent appareil numérique n'émet pas de bruits radioélectriques dépassant les limites applicables aux appareils numériques de la classe A prescrites dans le Règlement sur le brouillage radioélectrique édicté par le ministère des Communications du Canada.

The above statement applies only to printers marketed in Canada.

#### CE

#### Manufacturer's Declaration of Conformity

#### EC Council Directive 89/336/EEC of 3 May 1989

This product, has been designed and manufactured in accordance with the International Standards EN 50081-1/01.92 and EN 50082-1/01.92, following the provisions of the Electro Magnetic Compatibility Directive of the European Communities as of May 1989.

#### EC Council Directive 73/23/EEC and 93/68/EEC of 22 July 1993

This product, has been designed and manufactured in accordance with the International Standards EN 60950, following the provisions of the Low Voltage Directive of the European Communities as of July 1993.

The above statement applies only to printers marketed in EU.

#### Trademark acknowledgments

SP200F Series: Star Micronics Co. Ltd.

VeriFone: VeriFone, Inc.

ESC/POS: Seiko Epson Corporation

#### Notice

- All rights reserved. Reproduction of any part of this manual in any form whatsoever, without STAR's express permission is forbidden.
- The contents of this manual are subject to change without notice.
- All efforts have been made to ensure the accuracy of the contents of this manual at the time of going to press. However, should any errors be detected, STAR would greatly appreciate being informed of them.
- The above notwithstanding, STAR can assume no responsibility for any errors in this manual.

# **TABLE OF CONTENTS**

| 1. Outline                                        | 1   |
|---------------------------------------------------|-----|
| 2. Unpacking and Installation                     | 2   |
| 2-1. Unpacking                                    | 2   |
| 2-2. Locating the printer                         | 3   |
| 2-3. Handling Care                                | 3   |
| 2-4. Maintenance                                  | 3   |
| 3. Parts Identification and Nomenclature          | 4   |
| 4. Loading the Ribbon Cartridge and Paper         | 6   |
| 4-1. SP210 type                                   | 6   |
| 4-2. SP240 type                                   | 9   |
| 4-3. Removing the Paper                           | 14  |
| 4-4. Connecting the Interface Cable               | 14  |
| 5. Control Panel                                  | 16  |
| 5-1. Basic Operation                              | 16  |
| 5-2. Switch Operation (Combined Switch Operation) | 17  |
| 6. Control Codes                                  | 19  |
| STAR mode                                         | 19  |
| 6-1. Control Codes Used in Character Setting      | 19  |
| 6-2. Control Codes Used in Print Mode Setting     | 19  |
| 6-3. Control Codes Used in Line Spacing           | 19  |
| 6-4. Control Codes Used for Peripheral Units      | 20  |
| 6-5. Auto Cutter Control                          | 20  |
| 6-6. Other Control Codes                          | 20  |
| Appendix A: Serial Interface                      | 87  |
| A-1. Connectors and Signals                       | 87  |
| A-2. Interface Connections                        | 88  |
| A-3. Dip Switch Setting                           | 89  |
| A-4. Communication Protcol                        | 90  |
| Appendix B: Parallel Interface                    | 92  |
| B-1. Interface Specifications                     | 92  |
| B-2. Interface Timing                             | 92  |
| B-3. Connectors and Signals                       | 93  |
| B-4. Dip Switch Setting                           | 94  |
| Appendix C: Peripheral Unit Drive Circuit         | 95  |
| Appendix D: General Specifications                | 97  |
| Appendix E: Character Font Table                  | 100 |
| E-1. U.S.A.                                       | 100 |
| E-2. Europe                                       | 102 |
| E-3. International Character Sets                 | 104 |

# 1. Outline

The SP200 Series Serial Impact Dot Matrix Printer is designed for use with electronic instruments such as POS, banking equipment, computer peripheral equipment, etc.

The major features of the SP200 Series are as follows:

- 1. Bi-directional printing at approx. 2.5 lines/sec.
- 2. Serial interface or Parallel interface.
- 3. The data buffer allows the unit to receive print data even during printing.
- 4. Peripheral unit drive circuit enables control of external devices such as cash drawers.

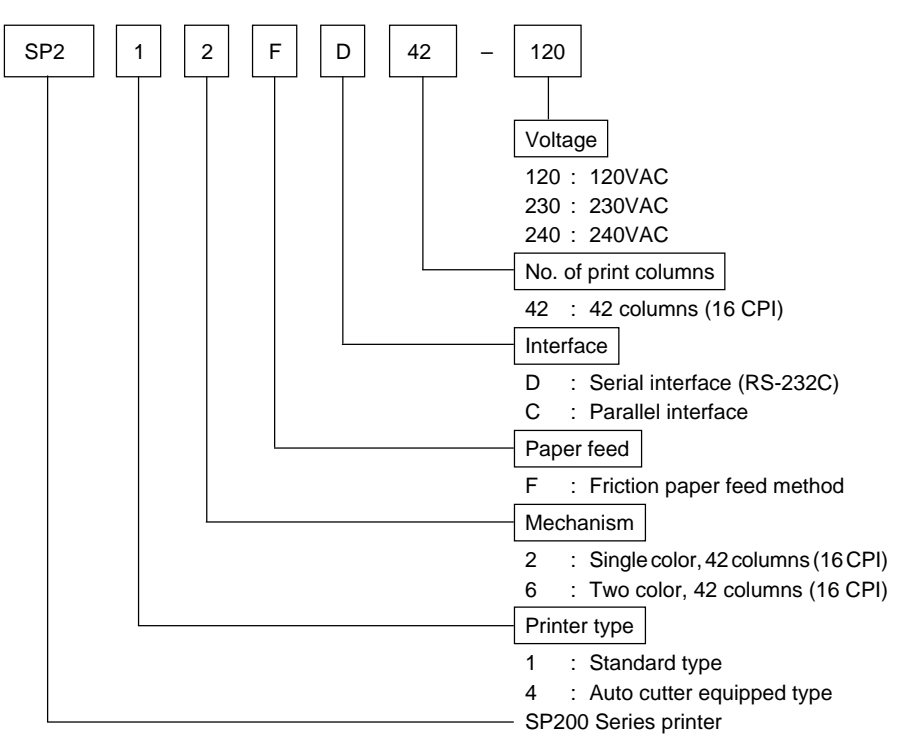

# 2. Unpacking and Installation

## 2-1. Unpacking

After unpacking the unit, check that all the necessary accessories are included in the package.

#### SP210 type

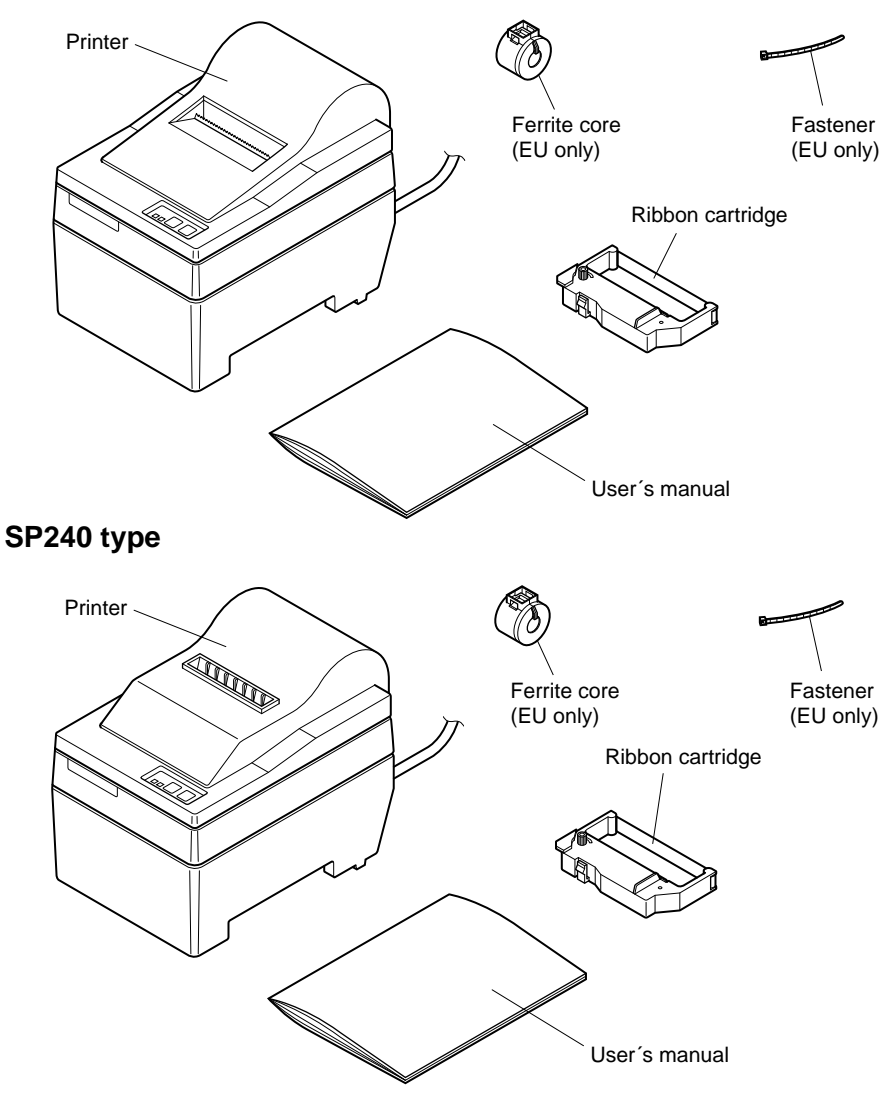

#### Fig. 2-1 Unpacking

# 2-2. Locating the printer

When you locate your printer, keep the following tips in mind:

- 1. Protect your printer from excessive heat such as direct sunlight or heaters, and keep it away from moisture and dust.
- 2. Place the printer on a firm, level surface which is fairly vibration-free.
- 3. A steady power supply that is not subject to power surges should be connected to the printer.

For example, do not connect it to the same circuit as a large, noise-producing appliance such as a refrigerator or an air conditioner.

- 4. Make sure the line voltage is the voltage specified on the printer's identification plate.
- 5. To disconnect the printer, the plug has to be disconnected from the wall socket, which has to be located close to the printer, and easy to access.

# 2-3. Handling Care

- 1. Be careful not to drop paper clips, pins or other foreign matter into the unit as these cause the printer to malfunction.
- 2. Do not attempt to print when either paper or ribbon cartridge is not located in the printer, otherwise the print head can be damaged.
- 3. Do not open the cover while printing.
- 4. Do not touch the print head immediately after printing as it gets very hot.
- 5. Use only roll paper that is not glued to the core.
- 6. When the paper end mark appears on the paper, replace the roll paper before it runs out.

# 2-4. Maintenance

Essentially, your printer is a robust piece of equipment, but should be treated with a modicum of care in order to avoid malfunctions. For example:

- 1. Keep your printer in a "comfortable" environment. Roughly speaking, if you feel comfortable, then the environment is suitable for your printer.
- 2. Do not subject the printer to physical shocks or excessive vibration.
- 3. Avoid over-dusty environments. Dust is the enemy of all precision mechanical devices.
- 4. To clean the exterior of the printer, use a cloth barely dampened with either water with a little detergent or a little alcohol, but do not allow any liquid to fall inside the printer.
- 5. The interior of the printer may be cleaned with a small cleaner or a compressed-air aerosol (sold for this purpose). When performing this operation, be sure not to bend or damage any cable connections or electronic components.

# 3. Parts Identification and Nomenclature

#### SP210 type

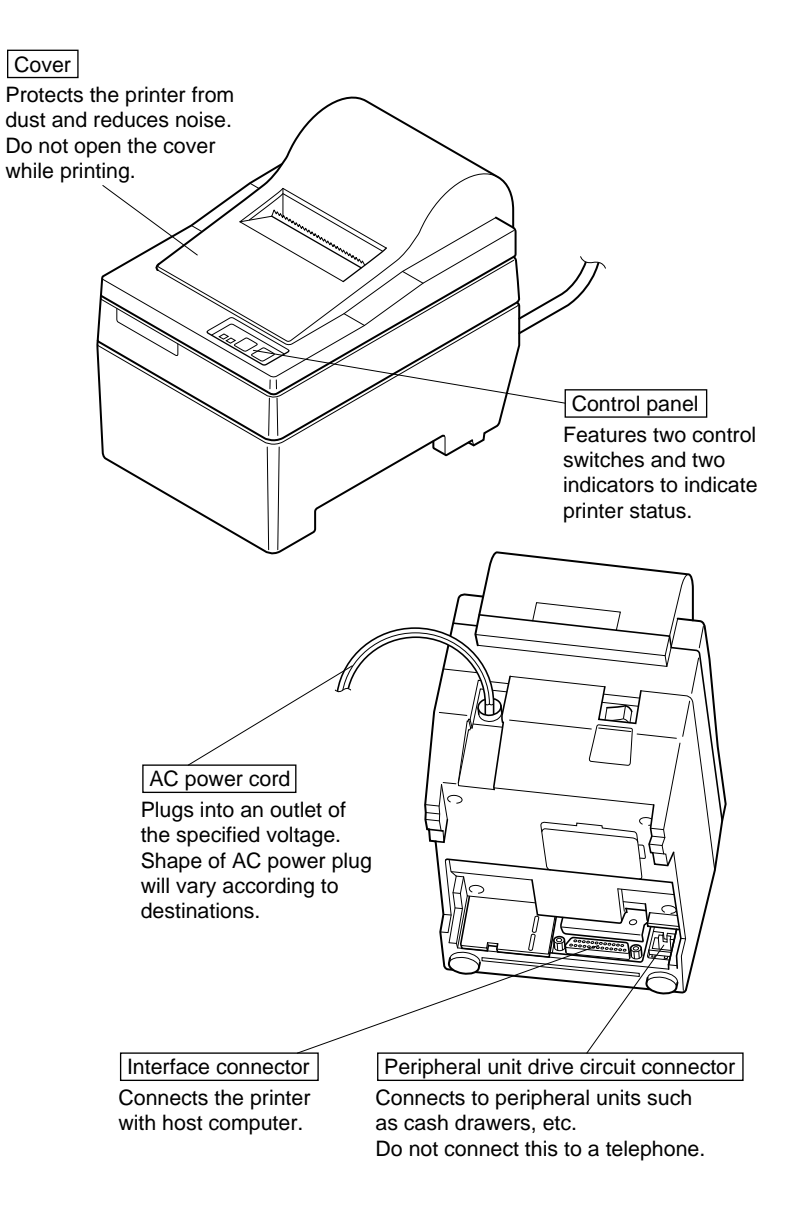

Fig. 3-1 External view of the printer (SP210 type)

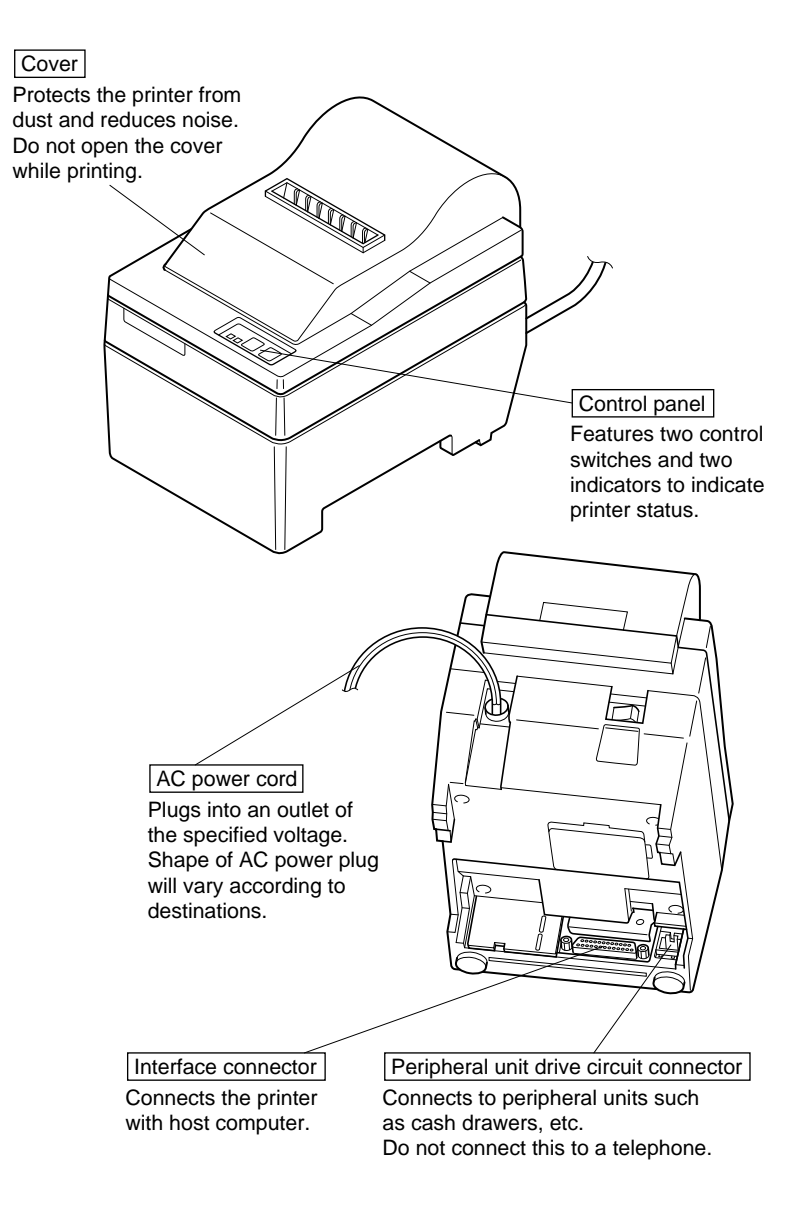

Fig. 3-2 External view of the printer (SP240 type)

# 4. Loading the Ribbon Cartridge and Paper

# 4-1. SP210 type

#### 4-1-1. Loading the Ribbon Cartridge

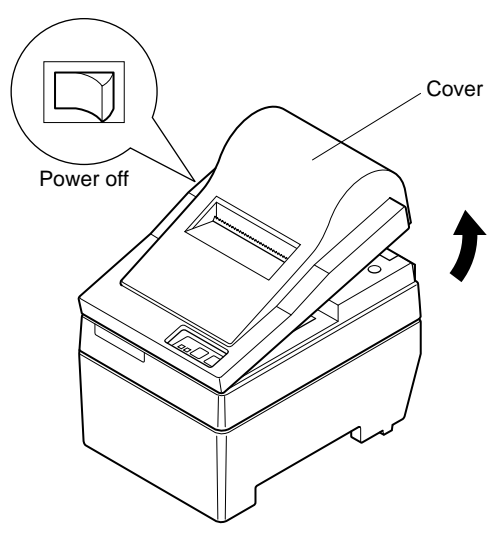

Fig. 4-1 Removing the cover

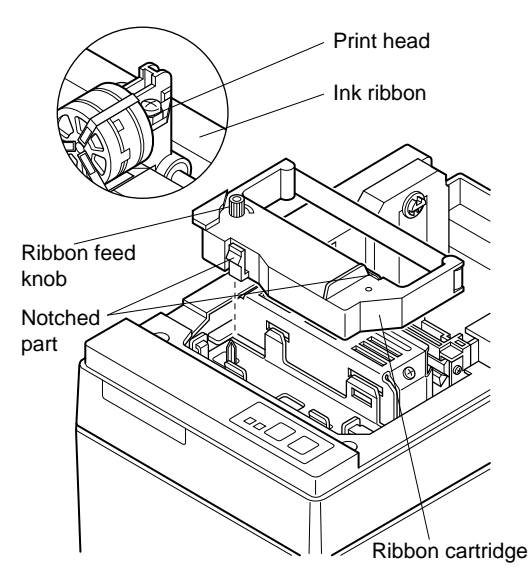

Fig. 4-2 Loading the ribbon cartridge

- 1 Turn off power to the printer.
- 2 Lift the cover up approx. 3 cm. Hold the cover tilted at this angle, then pull it toward you to remove it.
- 3 Place the ribbon cartridge in the direction shown in Fig. 4-2 and press it down to load it. If loading of the ribbon cartridge is not satisfactory, press down the car-tridge while rotating the ribbon feed knob in the direction of the arrow.
- 4 Turn the ribbon feed knob of the ribbon cartridge in the direction of the arrow to remove slack in the ribbon.
- 5 Mount the cover by reversing the procedure outlined in step 2 above.

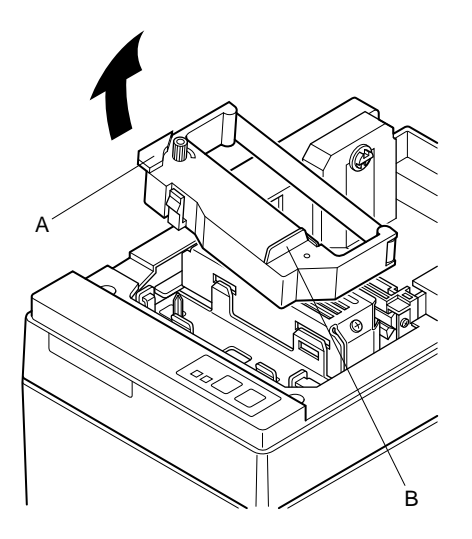

**Note:** When removing the ribbon cartridge, raise the A section and then remove it by holding the B section as shown in Fig. 4-3.

Fig. 4-3

#### 4-1-2. Loading the Paper

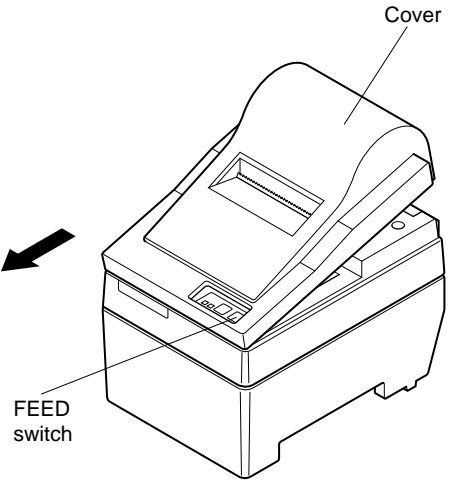

1 Lift the cover up approx. 3cm. Hold the cover tilted at this angle, then pull it toward you to remove it.

Fig. 4-4 Removing the cover

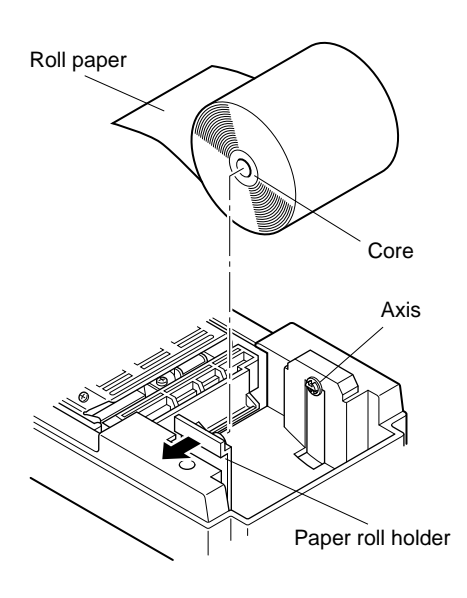

Fig. 4-5 Loading the paper

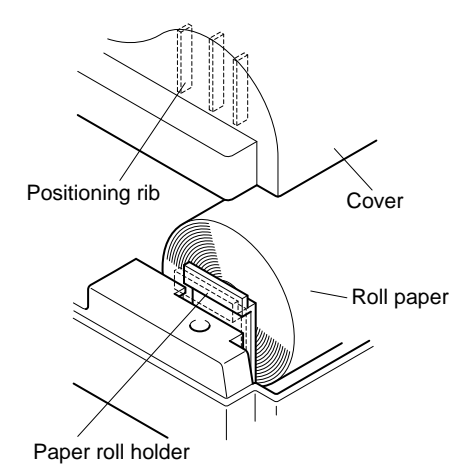

Fig. 4-6

- $\gtrsim$  Cut off the front edge of the roll paper perpendicularly.
- 3 Confirm that the power of the printer is turned on.
- 4 While observing the direction of the roll paper, insert the top end of the paper beneath the paper guide as far as it will go. If the roll paper is installed, the top end of the paper automatically comes out from the paper exit.
- 5 Move the paper roll holder in the direction of the arrow, and insert the roll so that the holes in the core align with the axes of the paper roll holder. Release the paper roll holder to secure the paper.
- 6 If the paper roll core has not been properly aligned with the paper roll holder, the cover cannot to properly seated until the paper position is corrected.
- 7 Press the FEED (paper feed) switch to feed the paper approximately 10cm.
- 8 Insert the top edge of the paper into the tear bar slot, then mount the cover by reversing the procedure for removing the cover in step 1 above.
  - **Note:** When the paper end mark appears on the paper, replace the roll paper before it runs out.

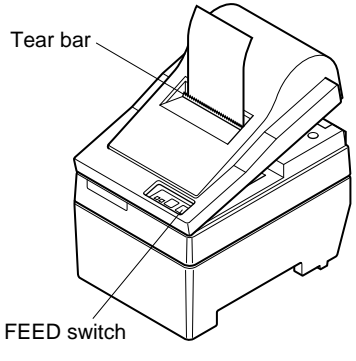

Fig. 4-7

## 4-2. SP240 type

#### 4-2-1. Loading the Ribbon Cartridge

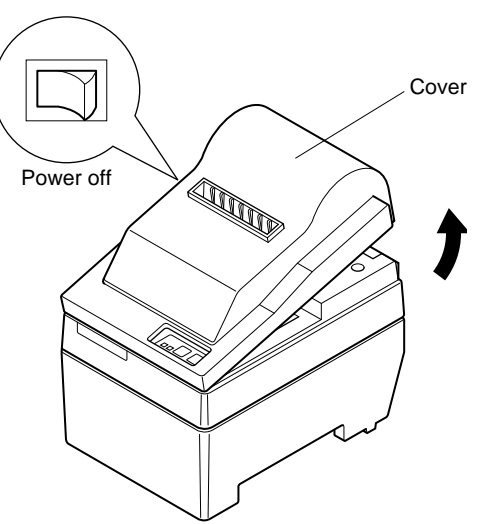

- 1 Turn off power to the printer.
- 2 Lift the cover up approx. 3 cm. Hold the cover tilted at this angle, then pull it toward you to remove it.

Fig. 4-8 Removing the cover

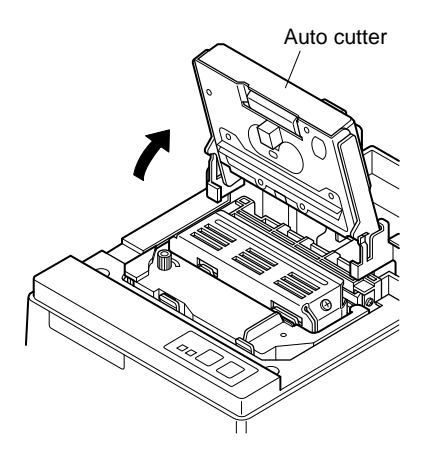

Fig. 4-9 Raise the auto cutter

3 Lift up the auto cutter and put it in a vertical position, as shown in Fig. 4-9.

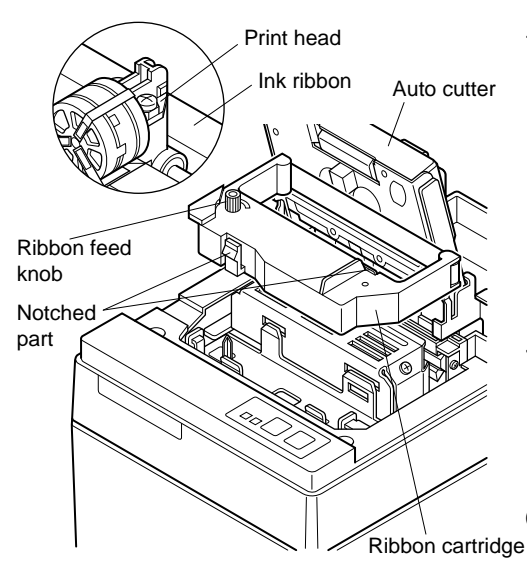

Fig. 4-10 Loading the ribbon cartridge

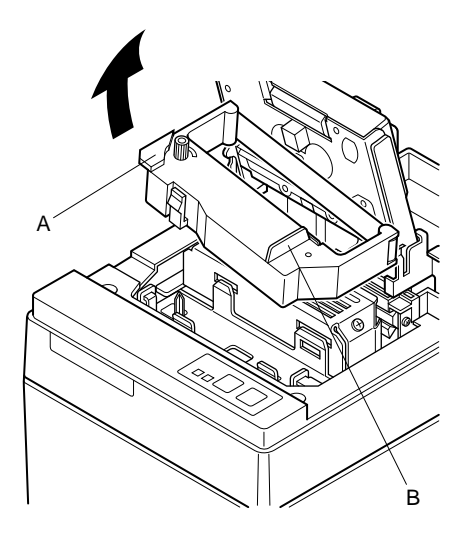

- 4 Place the ribbon cartridge in the direction shown in Fig. 4-10 and press it down to load it. If loading of the ribbon cartridge is not satisfactory, press down the cartridge while rotating the ribbon feed knob in the direction of the arrow.
- 5 Turn the ribbon feed knob of the ribbon cartridge in the direction of the arrow to remove slack in the ribbon.
- 6 Close the Auto Cutter.
- 7 Mount the cover by reversing the procedure outlined in step 2 above.
  - **Note:** When removing the ribbon cartridge, raise the A section and then remove it by holding the B section as shown in Fig. 4-11.

Fig. 4-11

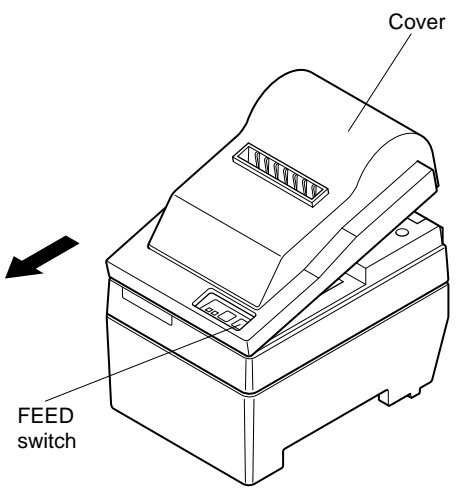

Fig. 4-12 Removing the cover

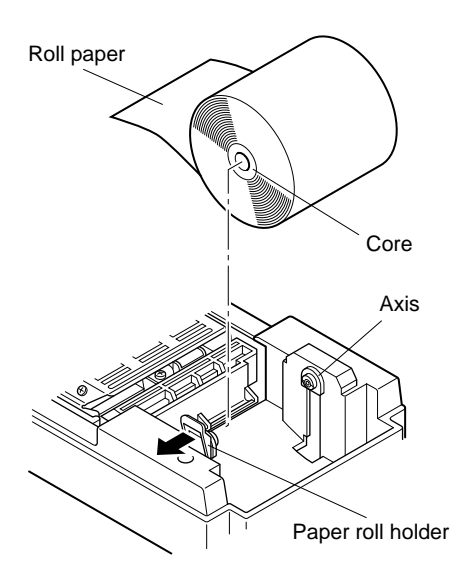

Fig. 4-13 Loading the paper

1 Lift the cover up approx. 3cm. Hold the cover tilted at this angle, then pull it toward you to remove it.

- 2 Cut off the front edge of the roll paper perpendicularly.
- 3 Confirm that the power of the printer is turned on.
- 4 While observing the direction of the roll paper, insert the top end of the paper beneath the paper guide as far as it will go. If the roll paper is installed, the top end of the paper automatically comes out from the paper exit. After 2cm of paper are fed out, the paper is automatically cut off.
- 5 Move the paper roll holder in the direction of the arrow, and insert the roll so that the holes in the core align with the axes of the paper roll holder. Release the paper roll holder to secure the paper.
- 6 If the paper roll core has not been properly aligned with the paper roll holder, the cover cannot to properly seated until the paper position is corrected.

ENGLISH

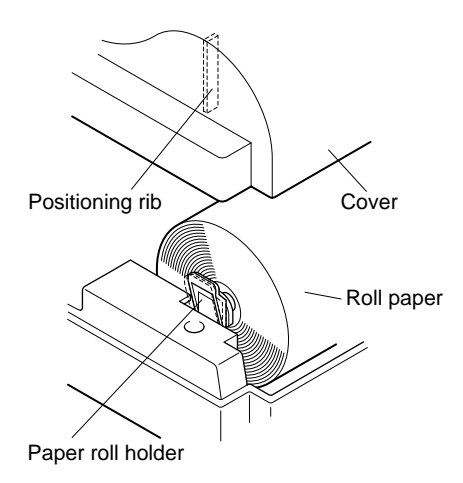

Fig. 4-14

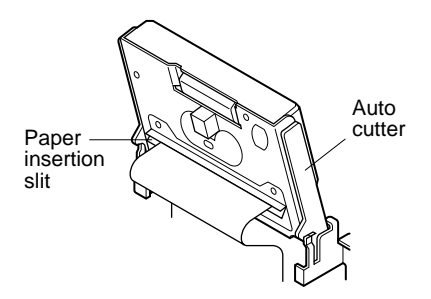

Fig. 4-15 Insertion of the paper into the auto cutter

7 Press the FEED (paper feed) switch to feed the paper approximately 10cm.

- 8 Insert the tip of the roll paper in the auto cutter paper slit.
- When using copying paper, insert only the original (the upper paper) into the slit of the auto cutter. Insert the paper which is to be copied (the lower paper) between the platen and the auto cutter.

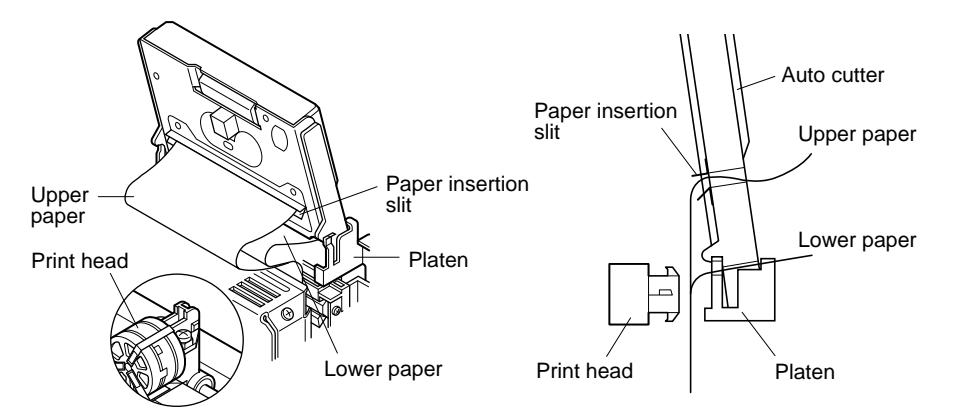

#### Fig. 4-16 Insertion of the paper into the auto cutter (When using copying paper)

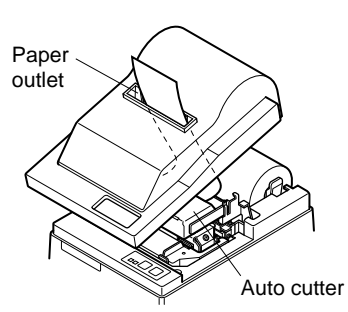

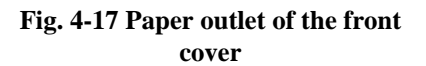

- 9 Pull on the edge of the paper to remove any slack and then lower the auto cutter.
- O Insert the paper through the paper outlet and then replace the cover by reversing the removal steps.
  - **Note:** When the paper end mark appears on the paper, replace the roll paper before it runs out.

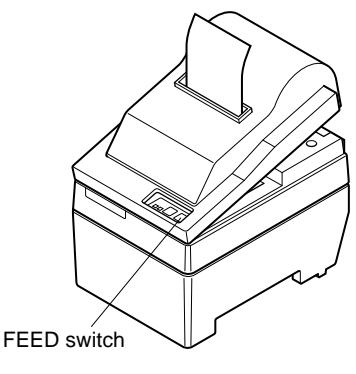

Fig. 4-18

## 4-3. Removing the Paper

Remove the cover, then cut off the paper near the rear of the paper guide and press the FEED switch to feed out the paper remaining in the unit.

When the paper runs out, the POWER lamp will blink.

- **Note** 1. Remove the paper remaining in the printer by pressing the FEED switch.
  - 2. When the paper end mark appears on the paper, replace the roll paper before it runs out.
  - 3. When removing the core of the roll paper, open the roll paper holder.

#### 4-4. Connecting the Interface Cable

#### 4-4-1. Ferrite core installation (EU only)

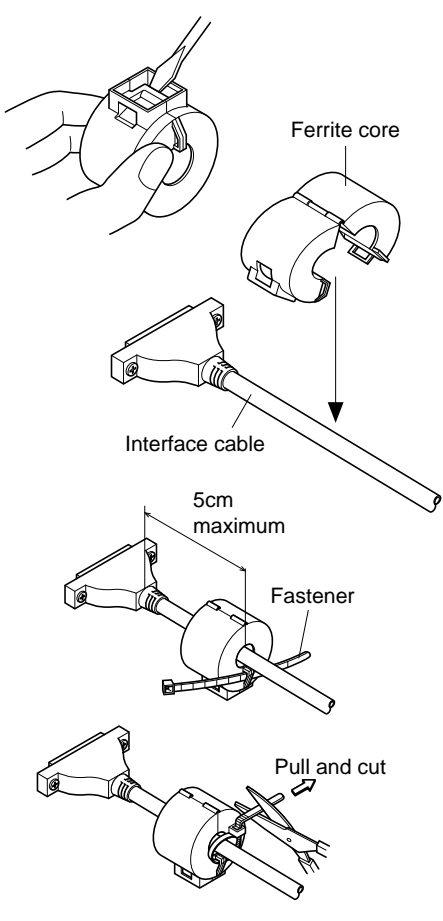

1 Affix the ferrite core onto the serial/ parallel interface cable as shown in the illustration.

If a ferrite core is not open, use a screw driver to pry it apart, taking care not to damage the core or lock.

- 2 Pass fastener through ferrite core.
- 3 Pass fastener around cable and lock it.

Cut off excess with scissors.

Attach the ferrite core only to the cables of printers sold in the EU.

Fig. 4-19

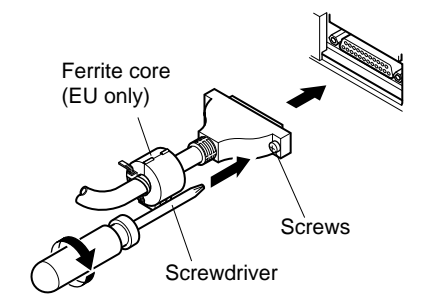

Fig. 4-20 Connecting the interface cable

#### 4-4-3. Parallel Interface Cable

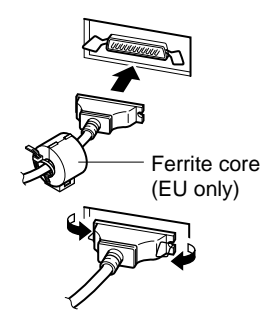

Fig. 4-21 Connecting the parallel interface cable

- 1 Turn off power to both the host computer and the printer.
- 2 Insert the connector at one end of the interface cable into the connector on the printer and the other connector into the connector for the host computer.
- 3 Next, fasten the right and left screws for the respective interface connectors to fix them in place on the connectors.
- 1 Turn off power to both the host computer and the printer.
- 2 Insert one terminal of the interface cable into the printer's connector, as shown in the diagram, and fasten it there with the clasp.
- 3 Insert the other terminal of interface cable into the host computer's connector, and again fasten it with the clasp.

# 5. Control Panel

## 5-1. Basic Operation

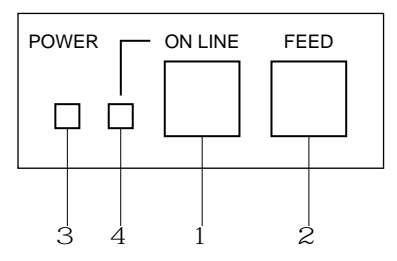

Fig. 5-1 Control panel

1 ON LINE switch

Switches the printer between ON LINE and OFF LINE. ON LINE and OFF LINE switching is possible only when paper is loaded in the printer.

- 2 FEED switch
- When this switch is pressed and then released within 0.5 sec., the paper feeds on line.
- When this switch is held depressed for more than 0.5 sec., the paper feeds continuously.

(The above paper feed operation is possible for both ON LINE and OFF LINE modes.)

- 3 POWER lamp (green LED)
- Lights when the power to the printer is on.
- Flashes when paper is out, mechanical error occurs, when there is an alarm due to head temperature detection, or when a CPU error has occurred.
- If the paper is out, load new paper and press the ON LINE switch.
- When the POWER lamp flashes due to occurrence of a mechanical error, turn off the power and remove the cause of a mechanical error and then turn on the power again to reset the printer.
- If the POWER lamp flashes due to the alarm of the head temperature detection, the printer will be set automatically when the head temperature becomes low.
- 4 ON LINE lamp (green LED) LED lit: Printer is ON LINE LED off: Printer is OFF LINE LED flashes: CPU error

When the POWER lamp and ON LINE lamp light simultaneously, a CPU error has occurred.

# 5-2. Switch Operation (Combined Switch Operation)

#### 1 <SELF PRINTING>

FEED + POWER ON (Turn the power on while holding the FEED switch depressed.)

Self-printing will be performed according to the VER. NO., DIP switch settings and character order. When the FEED switch is held continuously or when the FEED switch is depressed at the time of the end of self-printing, only the characters will be printed out repeatedly.

#### \*\*\* SP25 F 1.7 \*\*\*

DIP SW STATUS

|    | ON | OFF               |             |
|----|----|-------------------|-------------|
| 1  | 某  | Command Mode      | star        |
| 2  | *  | Control Code CR   | INVALID     |
| 3  | \$ | International     |             |
| 4  | *  | Character         | U.S.A.      |
| 5  | *  | Set               |             |
| 6  | *  | Data              |             |
| 7  | *  | Transmission Rate | e 9600BPS   |
| 8  | 枼  | Data Bit Lensth   | 8BIT        |
| 9  | *  | Parity            |             |
| 10 | *  | Check             | NONE PARITY |

!"#\$%&'()\*+,-./0123456789:;<=>?@ABCDEFGHI JKLMNOPQRSTUVWXYZ[\]^\_'abcdefshijklmnopars tuvwxyz())\*#A00BS30f4%P%#%AëééééiiiiI1000000 00000052NnEDiA40036538"CF0A%C%k×\*±÷π !"#\$%&'()\*+,-./0123456789:;<=>?@AB

!"#\$%&'()\*+,-./U123456789:;<=>?@AB CDEFGHIJKLMNOPQRSTUVWXYZ[\]^\_'abcde fahijklmnoparstuvwxyz(!)^%&AGUB§32f¢ %%%¥4ABééé@811177666580000072NnEDIA# 8äáàā8°℃FΩμΣ6%ħ×∞±÷π

Fig. 5-2 Self printing sample (when using serial interface printer)

2 <Hexadecimal dump mode>

ON LINE + POWER ON (Turn the power on while holding the ON LINE) switch depressed.)

Each of the signals sent from the computer to the printer will be printed out in hexadecimal code.

This function allows you to check if a control code sent to the printer by the program being used is correct or not. The last line is not printed if its data is less than one full line. However, if the ON LINE switch is pressed to set the off line mode, the last line will be printed. To turn off the mode, it is necessary to turn off the printer completely.

| 00 | 01 | 02 | 03 | 04 | 05 | 06 | 07 | *******  |
|----|----|----|----|----|----|----|----|----------|
| 08 | 09 | 0A | 0B | 0C | 00 | 0E | 0F |          |
| 10 | 11 | 12 | 13 | 14 | 15 | 16 | 17 | *******  |
| 18 | 19 | 1A | 18 | 10 | 1D | 1E | 1F |          |
| 20 | 21 | 22 | 23 | 24 | 25 | 26 | 27 | !"#\$%&? |
| 28 | 29 | 2A | 2B | 2C | 0A |    |    | ()\$+,.  |

Fig. 5-3 Hexadecimal dump printing sample

# STAR mode6-1. Control Codes Used in Character Setting

| Control codes             | Hexadecimal codes | Function                                                |
|---------------------------|-------------------|---------------------------------------------------------|
| <esc> "R" n</esc>         | 1B 52 n           | Select international character set. Default is accord-  |
|                           |                   | ing to the dip switch settings 3, 4 and 5.              |
| <esc> "M"</esc>           | 1B 4D             | Select $7 \times 7$ (Half dots) character size (Default |
|                           |                   | setting)                                                |
| <esc> "P"</esc>           | 1B 50             | Select $9 \times 7$ (Half dots) character size          |
| <so></so>                 | 0E                | Select expanded character mode                          |
| <si></si>                 | 0F                | Cancel expanded character mode                          |
|                           |                   | (Default setting)                                       |
| <dc4></dc4>               | 14                | Cancel expanded character mode                          |
|                           |                   | (Default setting)                                       |
| <esc> "W" "1"</esc>       | 1B 57 31          | Select expanded character mode                          |
| <esc> "W" &lt;1&gt;</esc> | 1B 57 01          | -                                                       |
| <esc> "W" "0"</esc>       | 1B 57 30          | Cancel expanded character mode                          |
| <esc> "W" &lt;0&gt;</esc> | 1B 57 00          | (Default setting)                                       |

# 6-2. Control Codes Used in Print Mode Setting

| Control codes         | Hexadecimal codes | Function                                                              |  |
|-----------------------|-------------------|-----------------------------------------------------------------------|--|
| <esc> "4"</esc>       | 1B 34             | Red color print selection (enable for SP216)                          |  |
| <esc> "5" 1B 35</esc> |                   | Red color print deselection (enable for SP216) (De-<br>fault setting) |  |
| <esc> "E"</esc>       | 1B 45             | Emphasized print mode selection                                       |  |
| <esc> "F"</esc>       | 1B 46             | Emphasized print mode deselection (Default set-<br>ting)              |  |

## 6-3. Control Codes Used in Line Spacing

| Control codes Hexadecimal codes |         | Function               |
|---------------------------------|---------|------------------------|
| <lf></lf>                       | 0A      | Line feed              |
| <cr></cr>                       | 0D      | Line feed (same as LF) |
| <esc> "a" n</esc>               | 1B 61 n | Feed paper n lines     |

# 6-4. Control Codes Used for Peripheral Units

| Control codes                 | Hexadecimal codes | Function                                                       |
|-------------------------------|-------------------|----------------------------------------------------------------|
| <esc> <bel> n1 n2</bel></esc> | 1B 07 n1 n2       | Adjust drive pulse width for peripheral unit (Default setting) |
| <bel></bel>                   | 07                | Deferred drive command "A" for peripheral unit 1               |
| <fs></fs>                     | 1C                | Immediate drive command "B" for peripheral unit 1              |

# 6-5. Auto Cutter Control (SP240 type only)

| Control codes Hexadecimal codes                   |                      | Function                               |  |  |
|---------------------------------------------------|----------------------|----------------------------------------|--|--|
| <esc> "d" "0"<br/><esc> "d" &lt;0&gt;</esc></esc> | 1B 64 30<br>1B 64 00 | Full-cut command to the auto cutter    |  |  |
| <esc> "d" "1"<br/><esc> "d" &lt;1&gt;</esc></esc> | 1B 64 31<br>1B 64 01 | Partial-cut command to the auto cutter |  |  |

# 6-6. Other Control Codes

| Control codes             | Hexadecimal codes | Function                    |
|---------------------------|-------------------|-----------------------------|
| <can></can>               | 18                | Cancel print data in buffer |
| <esc> "@"</esc>           | 1B 40             | Initialize printer          |
| <esc> "e" "0"</esc>       | 1B 65 30          | ON LINE/FEED switch valid   |
| <esc> "e" &lt;0&gt;</esc> | 1B 65 00          | (Default setting)           |
| <esc> "e" "1"</esc>       | 1B 65 31          | ON LINE/FEED switch invalid |
| <esc> "e" &lt;1&gt;</esc> | 1B 65 01          |                             |
| <esc> "f" "0"</esc>       | 1B 66 30          | ON LINE switch valid        |
| <esc> "f" &lt;0&gt;</esc> | 1B 66 00          | (Default setting)           |
| <esc> "f" "1"</esc>       | 1B 66 31          | ON LINE switch invalid      |
| <esc> "f" &lt;1&gt;</esc> | 1B 66 01          |                             |

# Appendix A: Serial Interface

# A-1. Connectors and Signals

### RS-232C

| Pin no. | Signal name | I/O direction | Function                                                   |
|---------|-------------|---------------|------------------------------------------------------------|
| 1       | F-GND       |               | Frame ground                                               |
| 2       | N/C         |               | Not connected                                              |
| 3       | RXD         | IN            | Received data                                              |
| 4       | RTS         | OUT           | Data transmission request signal. This is always           |
|         |             |               | "SPACE" when the printer is turned on. (Always             |
|         |             |               | "SPACE" status)                                            |
| 5-6     | N/C         |               | Not connected                                              |
| 7       | S-GND       |               | Signal ground                                              |
| 8-10    | N/C         |               | Not connected                                              |
| 11      | RCH         | OUT           | When the printer is ready to receive data, the signal line |
|         |             |               | is same as pin 20.                                         |
| 12      | N/C         |               | Not connected                                              |
| 13      | GND         | —             | Signal ground                                              |
| 14      | FAULT       | OUT           | When printer error occurs (such as paper out, mechani-     |
|         |             |               | cal error, etc.) this signal changes to "MARK".            |
| 15-19   | N/C         |               | Not connected                                              |
| 20      | DTR         | OUT           | Data terminal ready signal. When the printer is ready to   |
|         |             |               | receive data, this signal changes to "SPACE".              |
| 21-25   | N/C         |               | Not connected                                              |

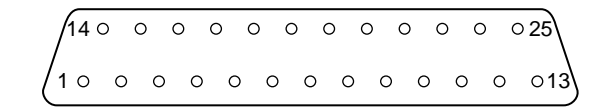

#### Fig. A-1 Serial interface connector

### **A-2. Interface Connections**

The following is a basic example of interface connections. (For interface connections, refer to the specifications for the respective interface.)

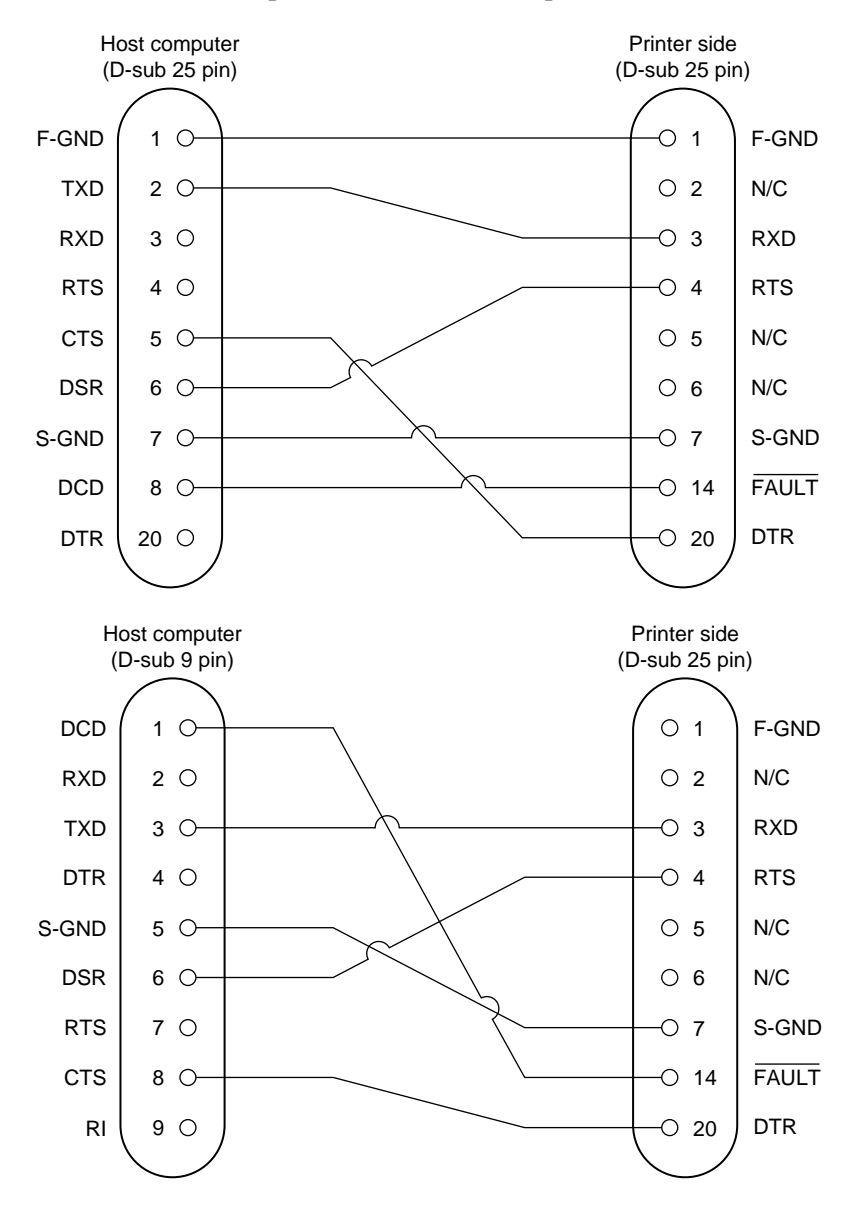

Fig. A-2 Example of interface connections

# A-3. Dip Switch Setting

Each of the switches in the DIP switch array is factory preset to ON. Be sure to turn the power to both the printer and host computer off before changing the setting of the DIP switches.

The dip switch array will appear when the ROM cover is removed.

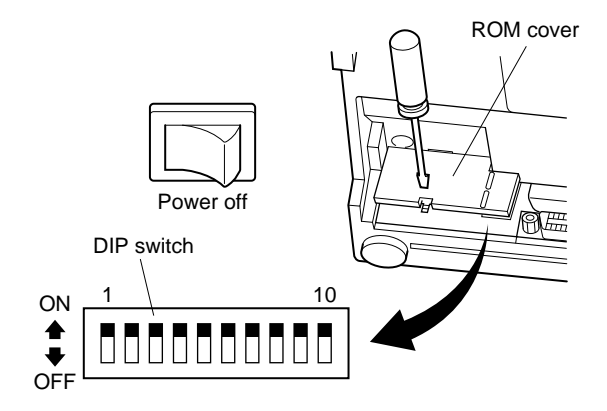

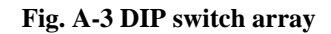

#### **DIP-SW**

Factory presetting: all on

| Switch | Function                    | ON                      | OFF           |  |
|--------|-----------------------------|-------------------------|---------------|--|
| 1      | Command mode                | STAR mode               | VeriFone mode |  |
| 2      | Control code CR             | Invalid                 | Valid         |  |
| 3      |                             |                         |               |  |
| 4      | International character set | Refer to the following. |               |  |
| 5      |                             |                         |               |  |
| 6      | Data transmission rata      | Pafar to the following  |               |  |
| 7      | Data transmission rate      | Refer to the following. |               |  |
| 8      | Data bit                    | 8-data bit              | 7-data bit    |  |
| 9      | Parity check                | No                      | Yes           |  |
| 10     | Parity                      | Odd                     | Even          |  |

#### ☐ International character set

| Switch | U.S.A. | France | Germany | England | Denmark | Sweden | Italy | Spain |
|--------|--------|--------|---------|---------|---------|--------|-------|-------|
| 3      | ON     | OFF    | ON      | OFF     | ON      | OFF    | ON    | OFF   |
| 4      | ON     | ON     | OFF     | OFF     | ON      | ON     | OFF   | OFF   |
| 5      | ON     | ON     | ON      | ON      | OFF     | OFF    | OFF   | OFF   |

#### **Data transmission rate (baud rate)**

| Baud rate | Switch 6 | Switch 7 |
|-----------|----------|----------|
| 1200      | OFF      | OFF      |
| 2400      | OFF      | ON       |
| 4800      | ON       | OFF      |
| 9600      | ON       | ON       |

# **A-4.** Communication Protcol

Signals are controlled using the DTR line as BUSY flag.

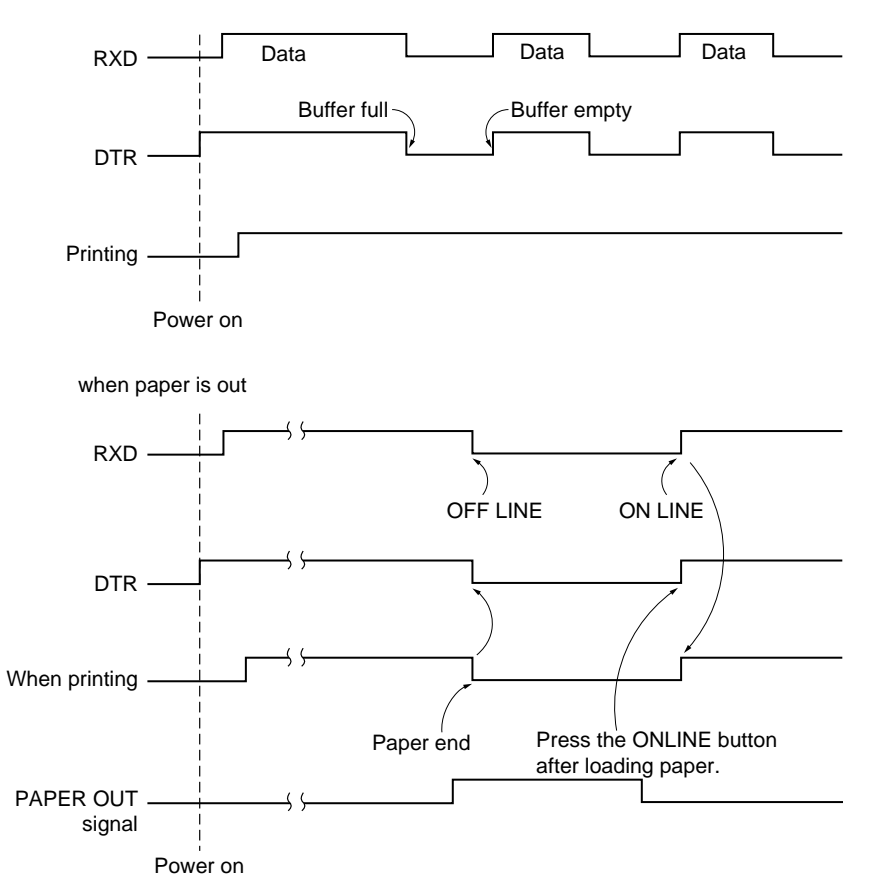

If printer errors do not occur after the power is turned on, the DTR signal line changes to "SPACE".

When the host computer confirms that the DTR signal line is set to "SPACE", the host computer sends the data text via the RXD signal line to the printer. Also, the printer will set the DTR signal line to "MARK" when the empty space in the data

buffer is below 256 bytes. After the host computer detects that the DTR signal line is at "MARK", transmission of the data text is stopped. In this instance, data can still be received up until the data buffer becomes completely full.

When the empty space in the data buffer is increased by following printing (when the data in the data buffer is reduced to 256 bytes or less), the printer sets the DTR signal line to "SPACE".

#### Data buffer

| Full | Near                    | Full Near E | Empty                  | Empty |
|------|-------------------------|-------------|------------------------|-------|
|      | Empty area<br>256 bytes |             | Reception da 256 bytes | ata   |
| DT   | rr"mark" 🗕              |             | DTR"SI                 | PACE" |

#### [Paper out]

When the "paper out" detector senses the end of the paper, the printer stops printing after printing or feeding a maximum of two more lines on the paper. Immediately after a "paper out" condition is detected, the printer sets to OFF LINE and the DTR changes to "MARK". (To reset printer after a "paper out", load paper into the printer and press the ON LINE switch to set the printer to ON LINE.)

#### [Mechanical error]

Mechanical errors are detected when the motor locks and the unit will not print. Immediately after a mechanical error occurs, the printer sets the DTR to "MARK" and then sets the printer to OFF LINE. To cancel a mechanical error, turn the power to the printer off and remove the cause of the error then turn the power on again to reset the printer.

[Framing error]

A framing error occurs when "SPACE" is detected at the stop bit. When a framing error or a vertical parity error occurs for the data which is received, the printer prints out a "?" mark to indicate that the error occurred.

# Appendix B: Parallel Interface

## **B-1. Interface Specifications**

The operating specifications of the parallel interface are as follows.

- (1) Data transfer rate
- : 1000 to 6000 characters per second
- (2) Synchronization : <u>Via externally supplied STROBE</u> pulses
- (3) Handshaking
- $\overline{\text{ACK}}$  and BUSY signals
- (4) Logic level : Compatible with TTL level

:

## **B-2.** Interface Timing

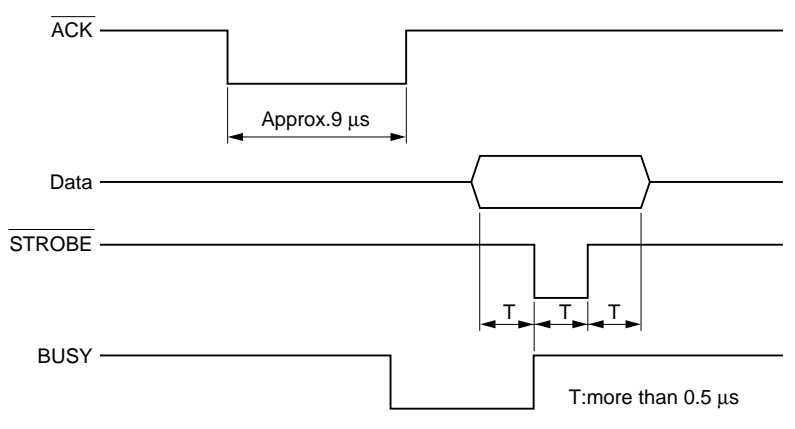

Fig. B-1 Interface timing diagram

|          | Signal Name                   | Circuit Example                              |
|----------|-------------------------------|----------------------------------------------|
| <b>E</b> | DATA 1-DATA 8<br>(To Printer) | 4.7KΩ 74HC Compatible                        |
| LUANI    | STROBE<br>(To Printer)        | 1KΩ<br>1KΩ<br>100Ω<br>470pF<br>100Ω<br>470pF |
| OUTPUT   | BUSY, ACK<br>(From Printer)   | 1.8KΩ 74LS Compatible                        |

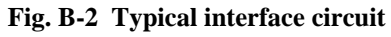

## **B-3.** Connectors and Signals

| Pin No. | Signal Name | IN/OUT | Function                                                                                                    |
|---------|-------------|--------|----------------------------------------------------------------------------------------------------|
| 1       | STROBE      | IN     | Signals when data is ready to be read. Signal goes from HIGH to LOW (for at least 0.5 microsec.) when data is available.                                                                                                    |
| 2-9     | DATA1-8     | IN     | These signals provide the information of the first to<br>eighth bits of parallel data. Each signal is at HIGH level<br>for a logical 1 and at a LOW level for a logical 0.                                                           |
| 10      | ACK         | OUT    | A 9 microsecond LOW pulse acknowledges receipt of data.                                                                                                    |
| 11      | BUSY        | OUT    | <ul><li>When this signal goes LOW, the printer is ready to accept data. When the printer is in one of the conditions below. "HIGH" is set.</li><li>1. Data being entered.</li><li>2. Off line.</li><li>3. Error condition.</li></ul> |
| 12      | PAPER OUT   | OUT    | This signal is normally LOW. It will go HIGH if the printer runs out of paper.                                                                                                    |
| 13      | SELECTED    | OUT    | This signal is HIGH when the printer is online.                                                                                                    |
| 14-15   | N/C         |        | Not connected                                                                                                    |
| 16      | SIGNAL GND  |        | Signal ground.                                                                                                    |
| 17      | CHASSIS GND |        | Chassis ground, isolated from logic ground.                                                                                                    |
| 18      | +5VDC       |        | +5VDC (Max 50 mA)                                                                                                    |
| 19-30   | GND         |        | Twisted pair return signal ground level.                                                                                                    |
| 31      | RESET       | IN     | When this signal goes LOW, the printer is reset to its power-on condition.                                                                                                    |
| 32      | ERROR       | OUT    | This signal is normally HIGH. This signal goes LOW<br>to signal that the printer cannot print due to an error<br>condition.<br>Refer to Item 8-4 Emergency Suspension.                                                               |
| 33      | EXT GND     |        | External ground.                                                                                                    |
| 34      | OUT1        | OUT    | Unused.                                                                                                    |
| 35      | N/C         |        | Not connected                                                                                                    |
| 36      |             |        | The printer side is always set to HIGH.                                                                                                    |

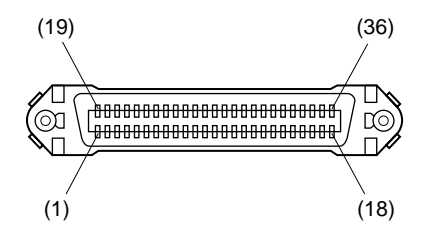

This connector mates with an Amphenol 57-30360 connector

Fig. B-3. Parallel interface connector (printer side)

# **B-4.** Dip Switch Setting

Each of the switches in the DIP switch array is factory preset to ON. Be sure to turn the power to both the printer and host computer off before changing the setting of the DIP switches.

The dip switch array will appear when the ROM cover is removed.

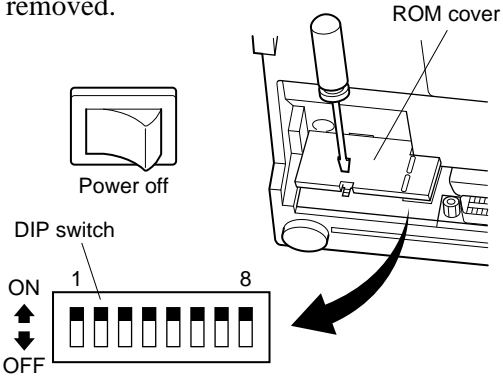

#### Fig. B-4 DIP switch array

■ DIP-SW

Factory presetting: all on

| SW | Function                     | ON                                            | OFF     |  |  |  |
|----|------------------------------|-----------------------------------------------|---------|--|--|--|
| 1  | Paper out detection          | Valid                                         | Invalid |  |  |  |
| 2  | Control code CR              | Invalid Valid                                 |         |  |  |  |
| 3  |                              | See below                                     |         |  |  |  |
| 4  | International character set  |                                               |         |  |  |  |
| 5  |                              |                                               |         |  |  |  |
| 6  | Data buffer                  | AvailableUnavailable(approx. 1k byte)(1 line) |         |  |  |  |
| 7  | Character concretion setting | Saa balow                                     |         |  |  |  |
| 8  | Character generation setting | See below                                     |         |  |  |  |

#### □ International character set

| Switch | U.S.A. | France | Germany | England Denmark |     | Sweden | Italy | Spain |
|--------|--------|--------|---------|-----------------|-----|--------|-------|-------|
| 3      | ON     | OFF    | ON      | OFF             | ON  | OFF    | ON    | OFF   |
| 4      | ON     | ON     | OFF     | OFF ON          |     | ON     | OFF   | OFF   |
| 5      | ON     | ON     | ON      | ON              | OFF | OFF    | OFF   | OFF   |

#### □ Character generation

| SW | US | EC  | JP  | JP  |
|----|----|-----|-----|-----|
| 7  | ON | ON  | OFF | OFF |
| 8  | ON | OFF | ON  | OFF |

# **Appendix C: Peripheral Unit Drive Circuit**

A drive circuit for driving peripheral units (such as cash drawers) is featured on the main logic board of this printer. A modular connector for driving peripheral unit is featured on the output side on the drive circuit. When using this circuit, connect the cable for the peripheral unit. (Cables must be prepared by the user.) **Note:** Peripheral unit drive circuit connector only connects to peripheral units

such as cash drawers, etc.

Do not connect it to a telephone.

Use cables which meet the following specifications.

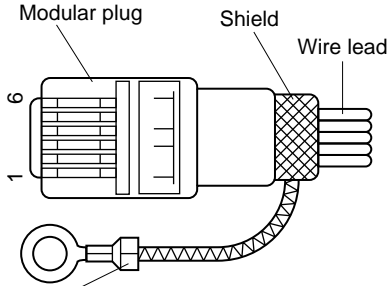

| Manufacturer | Model      |
|--------------|------------|
| MOLEX        | 90075-0007 |
| AMP          | 641337     |
| JAPAN BURNDY | B-66-4     |
|              |            |

Separated Ground wire connected to shield (Europe only). Note: Pin 1 must be shield drain wire connected to peripheral device frame ground.

#### Fig. C-1 Cable specifications

1 Connecting the cable

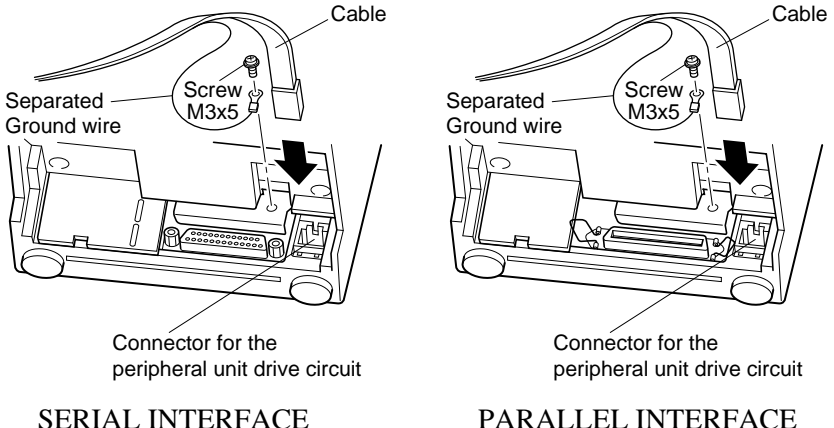

Separated ground wire is required for Europe only.

APPENDIX

## Fig. C-2 Connecting the cable

#### 2 Drive circuit

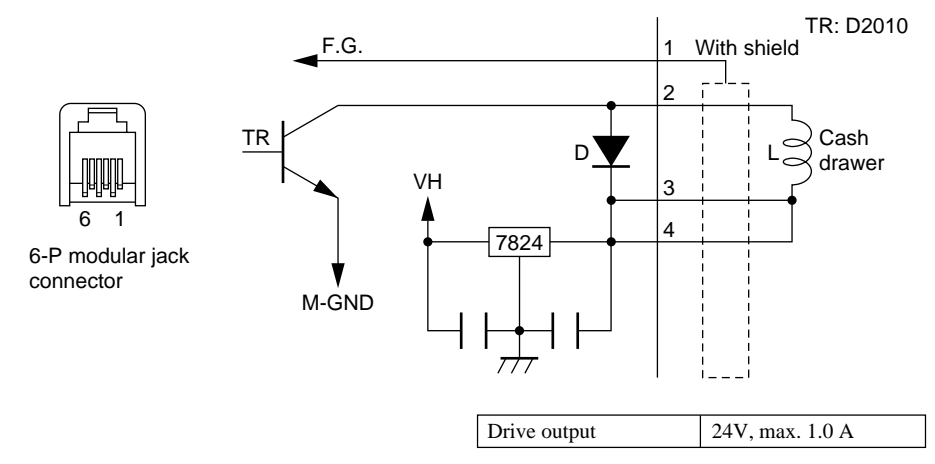

Fig. C-3 Drive circuit

# **Appendix D: General Specifications**

Printing method: Print direction: Number of head pins: Number of print columns: Character set: Serial impact dot matrix Bi-directional 7 wires 42 columns, 16 CPI ASCII 96 (characters) Special characters 64 IBM special characters 83 International characters 12 7 (Half dots) × 7 or 9 (Half dots) × 7

#### Font configuration

| Paper width         |                   | 3.0 inch (76 mm)     |                      |  |  |  |
|---------------------|-------------------|----------------------|----------------------|--|--|--|
| СРІ                 |                   | 16                   | 13.4                 |  |  |  |
| Number of column    | IS                | 42                   | 35                   |  |  |  |
| Column spacing (mm) |                   | 1.58                 | 1.90                 |  |  |  |
| Character size      | (mm)              | $1.28 \times 2.87$   | $1.59 \times 2.87$   |  |  |  |
| Dot space           | $(H \times V mm)$ | $0.316 \times 0.423$ | $0.316 \times 0.423$ |  |  |  |
| Print area          | (mm)              | 66.0                 | 66.0                 |  |  |  |

APPENDIX

| Print speed:               | Approx. 2.5 lines per sec.                     |
|----------------------------|------------------------------------------------|
| Line spacing:              | 1/6-inch                                       |
| Paper feed method:         | Friction feed                                  |
| Paper feed speed:          | Approx. 9 lines/sec.                           |
| Paper specifications       | ••                                             |
| Paper type:                | Ordinary bond and carbonless copy paper        |
| Paper width:               | 76±0.5 mm (3.0 inches)                         |
| Roll diameter:             | 85mm (3.35 inches) max.                        |
| Thickness                  | (single) 0.07 mm to 0.10 mm                    |
|                            | (copies) Original + 2 copies (Max. 0.2 mm)     |
| Internal diameter of roll: | 12±1 mm                                        |
|                            | Note: The paper must not be glued to the core. |
| Paper cutter reliability   | 300,000 cut (MCBF)                             |
| (SP240 type only)          |                                                |
| Ink ribbon specifications  |                                                |
| Ribbon type:               | Cartridge cassette                             |
| Color:                     | SP212/242 type: Single color (Purple or black) |
|                            | SP216/246 type: Two color (Black and red)      |
| Ribbon material:           | Nylon 66 (#40 denier)                          |
|                            |                                                |

| Ribbon life:                   | S |
|--------------------------------|---|
|                                | F |
|                                | H |
|                                | ] |
|                                | I |
|                                | H |
| Interface                      |   |
| Serial interface:              | H |
| Parallel interface:            | ( |
| Data buffer:                   | A |
| Peripheral unit drive circuit: | 1 |
| Overall dimensions:            | S |
|                                | S |
| Weight:                        | S |
| -                              | S |
| Power Supply:                  | 1 |
|                                | 2 |
|                                |   |

AC power cable: Power consumption:

Ambient temperature/humidity Operating temperature: Operating humidity: Storage temperature: Storage humidity:

Mechanism reliability:

Print head life: Accessory Single color: Purple 3,000,000 characters Black 1,200,000 characters Two color: Black on two color 600,000 characters Red on two color 300,000 characters

RS232C serial interface Centronics compatible Approx. 1K 1 circuits (24V, max. 1A) SP210 type:  $158W \times 234 D \times 193H$  (mm) SP240 type:  $158W \times 240 D \times 193H$  (mm) SP210 type: Approx. 3.0kgSP240 type: Approx. 3.4kg120VAC  $\pm 10\%$  0.3A 60Hz 230 VAC + 6, -10% 0.2A 50/60Hz 240VAC  $\pm 10\%$  24W 50Hz Approx. 180 cm long Max. 24 W Avg. 19W (During continuous printing of ASCII characters)

0°C to +50°C 10% to 90% RH (without condensation) -20°C to +70°C 5% to 95%RH (at 40°C, without condensation) 2,500,000 lines MCBF (except head life and auto cutter) 75 million characters This printer has no optional accessory.

#### SP210 Type

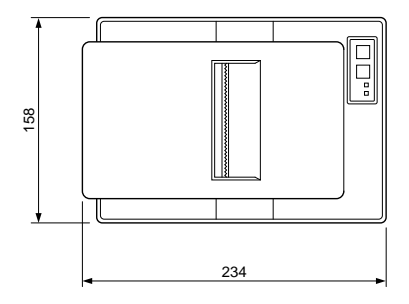

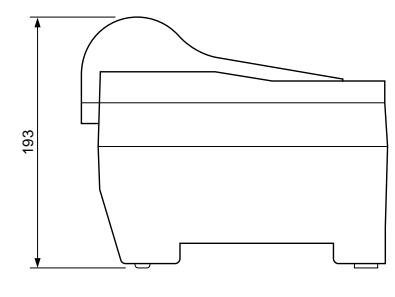

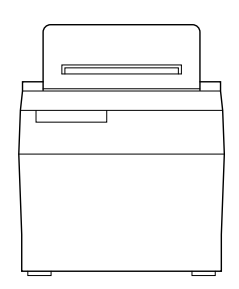

## SP240 Type

APPENDIX

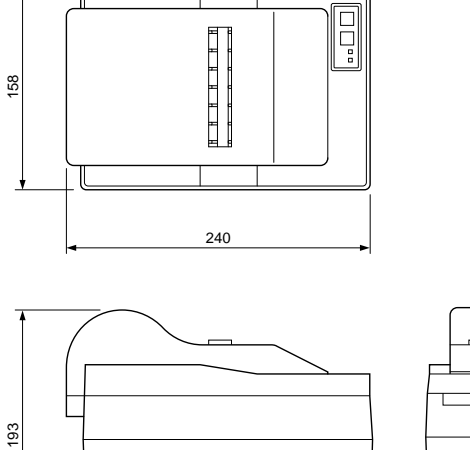

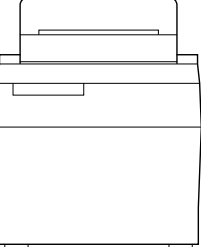

Fig. D-1 Overall dimensions (mm)

# Appendix E: Character Font Table

E-1. U.S.A.

| Hexa-<br>decimal | 0           | 1                                     |    | 2        |   | 3          |   | 4       | !           | 5  |   | 6        |      | 7        |
|------------------|-------------|---------------------------------------|----|----------|---|------------|---|---------|-------------|----|---|----------|------|----------|
| 0                |             |                                       | SP |          | 0 |            | @ |         | Ρ           |    | ٢ |          | р    |          |
| U                | 0           | 16                                    |    | 32       |   | 48         |   | 64      |             | 80 |   | 96       |      | 112      |
| 1                |             |                                       | !  |          | 1 |            | A |         | Q           |    | a |          | q    |          |
| 1                | 1           | 17                                    |    | 33       |   | 49         |   | 65      |             | 81 |   | 97       |      | 113      |
| 2                |             |                                       | ** |          | 2 |            | В |         | R           |    | b |          | r    |          |
| 2                | 2           | 18                                    |    | 34       |   | 50         |   | 66      |             | 82 |   | 98       |      | 114      |
| 2                |             |                                       | #  |          | 3 |            | С |         | S           |    | С |          | s    |          |
| 3                | 3           | 19                                    |    | 35       |   | 51         |   | 67      |             | 83 |   | 99       |      | 115      |
|                  |             | <dc4></dc4>                           | \$ |          | 4 |            | D |         | Т           |    | d |          | t    |          |
| 4                | 4           | 20                                    |    | 36       |   | 52         |   | 68      |             | 84 |   | 100      |      | 116      |
| 5                |             |                                       | %  |          | 5 |            | Е |         | U           |    | е |          | u    |          |
| 5                | 5           | 21                                    |    | 37       |   | 53         |   | 69      |             | 85 |   | 101      |      | 117      |
| 6                | •           | · · · · ·                             | &  |          | 6 |            | F |         | ۷           |    | f |          | v    |          |
| 0                | 6           | 22                                    |    | 38       |   | 54         |   | 70      |             | 86 |   | 102      |      | 118      |
| 7                | <bel></bel> | · · · · ·                             | '  |          | 7 |            | G |         | W           |    | g |          | w    |          |
| · /              | 7           | 23                                    |    | 39       |   | 55         |   | 71      |             | 87 |   | 103      |      | 119      |
| 0                | <b>I</b>    | <can></can>                           | (  |          | 8 | •          | Η |         | Х           |    | h |          | х    |          |
| 0                | 8           | 24                                    |    | 40       |   | 56         |   | 72      |             | 88 |   | 104      |      | 120      |
|                  | L           | I                                     | )  |          | 9 |            | 1 |         | Y           |    | i | <u> </u> | y    | -        |
| 9                | 9           | 25                                    |    | 41       |   | 57         |   | 73      |             | 89 |   | 105      | -    | 121      |
| •                | <lf></lf>   | L                                     | *  | L        | : | . <b>L</b> | J | 1       | Ζ           | L  | i |          | z    | <u> </u> |
| A                | 10          | 26                                    |    | 42       |   | 58         |   | 74      |             | 90 |   | 106      |      | 122      |
|                  |             | <esc></esc>                           | +  |          | ; |            | K |         | ]           |    | k |          | {    | <u> </u> |
| D                | 11          | 27                                    |    | 43       |   | 59         |   | 75      |             | 91 |   | 107      |      | 123      |
| 6                |             | <fs></fs>                             | ,  | <b>.</b> | < |            | L |         | $\setminus$ |    | I |          | 1    |          |
|                  | 12          | 28                                    |    | 44       |   | 60         |   | 76      |             | 92 |   | 108      |      | 124      |
| <u> </u>         | <cr></cr>   |                                       | —  |          | = |            | М |         | ]           |    | m |          | }    |          |
| U                | 13          | 29                                    |    | 45       |   | 61         |   | 77      | -           | 93 |   | 109      | -    | 125      |
| _                | <so></so>   | · · · · · · · · · · · · · · · · · · · |    |          | > |            | Ν | <b></b> | Λ           |    | n |          | ~    |          |
| E                | 14          | 30                                    |    | 46       | - | 62         |   | 78      |             | 94 |   | 110      |      | 126      |
| _                | <si></si>   |                                       | 1  | L        | ? | <u> </u>   | 0 | 1       |             |    | 0 |          | *    | ·        |
|                  | 15          | 31                                    |    | 47       |   | 63         |   | 79      |             | 95 |   | 111      |      | 127      |
|                  | <b></b>     | • <u> </u>                            | •  | ·        |   | <b>.</b>   | L |         |             | •  |   | (SI      | P: S | oace)    |

| Hexa-   |    |     |    |     |        |     |   | <b>_</b> |                       |     |         |     |    |     |    |     |
|---------|----|-----|----|-----|--------|-----|---|----------|-----------------------|-----|---------|-----|----|-----|----|-----|
| decimal | 8  | 3   | 9  |     | -      | Α   |   | 3        | (                     | 3   | U       |     |    |     |    |     |
| 0       | SP |     | SP |     | Ä      |     | é |          | ù                     |     | ā       |     | SP |     | SP |     |
| 0       |    | 128 |    | 144 |        | 160 |   | 176      |                       | 192 |         | 208 |    | 224 |    | 240 |
| 4       | SP |     | SP |     | Ö      |     | è |          | ū                     |     | â       |     | SP |     | SP |     |
| 1       |    | 129 |    | 145 |        | 161 |   | 177      |                       | 193 |         | 209 |    | 225 |    | 241 |
| 2       | SP |     | SP |     | Ü      |     | ē |          | û                     |     | 0       |     | SP |     | SP |     |
| 2       |    | 130 |    | 146 |        | 162 |   | 178      |                       | 194 |         | 210 |    | 226 |    | 242 |
| 2       | SP |     | SP |     | ß      |     | ê |          | ç                     |     | °C      |     | SP |     | SP |     |
| 3       |    | 131 |    | 147 |        | 163 |   | 179      |                       | 195 |         | 211 |    | 227 |    | 243 |
| 1       | SP |     | SP | -   | §      |     | ï |          | i                     |     | °F      |     | SP |     | SP |     |
| 4       |    | 132 |    | 148 |        | 164 |   | 180      |                       | 196 |         | 212 |    | 228 |    | 244 |
| 5       | SP |     | SP |     | a      |     | í |          | N                     |     | Ω       |     | SP |     | SP |     |
| 5       |    | 133 |    | 149 | _      | 165 |   | 181      |                       | 197 |         | 213 |    | 229 |    | 245 |
| 6       | SP |     | SP |     | 0      |     | ì |          | n                     |     | μ       |     | SP |     | SP |     |
| 0       |    | 134 |    | 150 | _      | 166 |   | 182      |                       | 198 |         | 214 |    | 230 |    | 246 |
| 7       | SP |     | SP |     | f      |     | ī |          | Ē                     |     | Σ       |     | SP |     | SP |     |
| /       |    | 135 |    | 151 | _      | 167 |   | 183      |                       | 199 |         | 215 |    | 231 |    | 247 |
| ß       | SP |     | SP |     | ¢      |     | î |          | э                     |     | σ       |     | SP |     | SP |     |
| 0       |    | 136 |    | 152 |        | 168 |   | 184      |                       | 200 |         | 216 |    | 232 |    | 248 |
| 0       | SP |     | SP |     | 1/2    |     | ö |          | i                     |     | x       |     | SP |     | SP |     |
| 9       |    | 137 |    | 153 |        | 169 |   | 185      |                       | 201 |         | 217 |    | 233 |    | 249 |
| Δ       | SP |     | SP |     | N<br>T |     | ó |          | Å                     |     | $T_{L}$ |     | SP |     | SP |     |
|         |    | 138 |    | 154 |        | 170 |   | 186      |                       | 202 |         | 218 |    | 234 |    | 250 |
| B       | SP |     | SP |     | T<br>X |     | ò |          | φ                     |     | Χ       |     | SP |     | SP |     |
| U       |    | 139 |    | 155 |        | 171 |   | 187      |                       | 203 |         | 219 |    | 235 |    | 251 |
| C       | SP |     | SP |     | ¥      |     | ō |          | $\boldsymbol{\theta}$ |     | 8       |     | SP |     | SP |     |
|         |    | 140 |    | 156 |        | 172 |   | 188      |                       | 204 |         | 220 |    | 236 |    | 252 |
|         | SP |     | SP |     | 1/4    |     | ô |          | ä                     |     | ±       |     | SP |     | SP |     |
|         |    | 141 |    | 157 |        | 173 |   | 189      |                       | 205 |         | 221 |    | 237 |    | 253 |
| F       | SP |     | SP |     | Ā      |     | ü |          | á                     |     | ÷       |     | SP |     | SP |     |
|         |    | 142 |    | 158 |        | 174 |   | 190      |                       | 206 |         | 222 |    | 238 |    | 254 |
| F       | SP |     | SP |     | ë      |     | ú |          | à                     |     | π       |     | SP |     | SP |     |
| I       |    | 143 |    | 159 |        | 175 |   | 191      |                       | 207 |         | 223 |    | 239 |    | 255 |

(SP: Space)

E-2. Europe

| Hexa-<br>decimal | (                                                                                                    | )          | -                                                                                                    | 1        |    | 2        |   | 3          |   | 4        | ļ            | 5  |   | 6        |      | 7          |
|------------------|----------------------------------------------------------------------------------------------------|------------|----------------------------------------------------------------------------------------------------|----------|----|----------|---|------------|---|----------|--------------|----|---|----------|------|------------|
| 0                |                                                                                                    |            |                                                                                                    |          | SP |          | 0 |            | @ |          | Ρ            |    | ٢ |          | р    |            |
| U                |                                                                                                    | 0          |                                                                                                    | 16       |    | 32       |   | 48         |   | 64       |              | 80 |   | 96       |      | 112        |
| 1                |                                                                                                    |            |                                                                                                    |          | !  |          | 1 |            | Α |          | Q            |    | a |          | q    |            |
|                  |                                                                                                    | 1          |                                                                                                    | 17       |    | 33       |   | 49         |   | 65       |              | 81 |   | 97       |      | 113        |
| 2                |                                                                                                    |            |                                                                                                    |          | ** |          | 2 |            | В |          | R            |    | b |          | r    |            |
| 2                |                                                                                                    | 2          |                                                                                                    | 18       |    | 34       |   | 50         |   | 66       |              | 82 |   | 98       |      | 114        |
| 2                | ۷                                                                                                    |            |                                                                                                    |          | #  |          | 3 |            | С |          | S            |    | С |          | s    |            |
| 3                |                                                                                                    | 3          |                                                                                                    | 19       |    | 35       |   | 51         |   | 67       |              | 83 |   | 99       |      | 115        |
| Λ                | ۲                                                                                                    |            | <dc< td=""><td>24&gt;</td><td>\$</td><td></td><td>4</td><td></td><td>D</td><td></td><td>Т</td><td></td><td>d</td><td></td><td>t</td><td>-</td></dc<>                                 | 24>      | \$ |          | 4 |            | D |          | Т            |    | d |          | t    | -          |
| 4                |                                                                                                    | 4          |                                                                                                    | 20       |    | 36       |   | 52         |   | 68       |              | 84 |   | 100      |      | 116        |
| 5                | ٠                                                                                                    | •          | §                                                                                                    |          | %  |          | 5 |            | E |          | U            |    | е |          | u    |            |
| 5                |                                                                                                    | 5          |                                                                                                    | 21       |    | 37       |   | 53         |   | 69       |              | 85 |   | 101      |      | 117        |
| 6                | ۲                                                                                                    |            |                                                                                                    |          | &  |          | 6 |            | F |          | V            |    | f |          | v    |            |
| <b>D</b>         |                                                                                                    | 6          |                                                                                                    | 22       |    | 38       |   | 54         |   | 70       |              | 86 |   | 102      |      | 118        |
| 7                |                                                                                                    |            |                                                                                                    | L        | '  |          | 7 |            | G |          | W            | 1  | g | <b>.</b> | w    |            |
|                  |                                                                                                    | 7          |                                                                                                    | 23       |    | 39       |   | 55         |   | 71       |              | 87 |   | 103      |      | 119        |
|                  |                                                                                                    |            | <ca< td=""><td>N&gt;</td><td>(</td><td>•</td><td>8</td><td></td><td>Н</td><td></td><td>Х</td><td>1</td><td>h</td><td></td><td>x</td><td></td></ca<>                                  | N>       | (  | •        | 8 |            | Н |          | Х            | 1  | h |          | x    |            |
| o                |                                                                                                    | 8          |                                                                                                    | 24       |    | 40       |   | 56         |   | 72       |              | 88 |   | 104      |      | 120        |
|                  |                                                                                                    | •          |                                                                                                    |          | )  |          | 9 | . <b>I</b> | I | 1        | Y            | 1  | i |          | y    | - <b>I</b> |
| 9                |                                                                                                    | 9          |                                                                                                    | 25       | ľ  | 41       |   | 57         |   | 73       |              | 89 |   | 105      |      | 121        |
| •                | ۲L                                                                                                    | >          |                                                                                                    | I        | *  | 1        | : | J          | J | 1        | Ζ            | 1  | i |          | z    | ±          |
| A                |                                                                                                    | 10         |                                                                                                    | 26       |    | 42       |   | 58         |   | 74       |              | 90 | - | 106      |      | 122        |
| <b>_</b>         |                                                                                                    | L          | <es< td=""><td>SC&gt;</td><td>+</td><td><b>-</b></td><td>:</td><td></td><td>K</td><td>1</td><td>ſ</td><td>1</td><td>k</td><td>1</td><td>{</td><td></td></es<>                        | SC>      | +  | <b>-</b> | : |            | K | 1        | ſ            | 1  | k | 1        | {    |            |
| в                |                                                                                                    | 11         |                                                                                                    | 27       |    | 43       | - | 59         |   | 75       | -            | 91 |   | 107      |      | 123        |
|                  |                                                                                                    |            | <fs< td=""><td>\$&gt;</td><td></td><td>J</td><td>&lt;</td><td>1</td><td>L</td><td></td><td><math>\mathbf{N}</math></td><td></td><td>1</td><td><b>.</b></td><td>!</td><td></td></fs<> | \$>      |    | J        | < | 1          | L |          | $\mathbf{N}$ |    | 1 | <b>.</b> | !    |            |
|                  |                                                                                                    | 12         |                                                                                                    | 28       |    | 44       |   | 60         |   | 76       |              | 92 |   | 108      | '    | 124        |
| _                | <cf< td=""><td><b>i</b>&gt;</td><td></td><td></td><td>-</td><td></td><td>H</td><td>1</td><td>М</td><td><u> </u></td><td>1</td><td></td><td>m</td><td>•</td><td>}</td><td></td></cf<> | <b>i</b> > |                                                                                                    |          | -  |          | H | 1          | М | <u> </u> | 1            |    | m | •        | }    |            |
| U                |                                                                                                    | 13         |                                                                                                    | 29       |    | 45       |   | 61         |   | 77       |              | 93 |   | 109      | ĺ    | 125        |
| _                | <sc< td=""><td>)&gt;</td><td></td><td>1</td><td></td><td>I</td><td>&gt;</td><td>J</td><td>Ν</td><td>·</td><td>Λ</td><td></td><td>n</td><td></td><td>~</td><td></td></sc<>            | )>         |                                                                                                    | 1        |    | I        | > | J          | Ν | ·        | Λ            |    | n |          | ~    |            |
| E                |                                                                                                    | 14         |                                                                                                    | 30       |    | 46       | Ĺ | 62         |   | 78       |              | 94 |   | 110      |      | 126        |
| -                | <si></si>                                                                                                    | >          |                                                                                                    | I        | 1  | 1 .      | ? | .1.        | 0 | 1        |              | ·  | 0 | 1        |      |            |
|                  |                                                                                                    | 15         |                                                                                                    | 31       |    | 47       |   | 63         |   | 79       |              | 95 |   | 111      |      | 127        |
|                  |                                                                                                    | L          | ·                                                                                                    | <b>I</b> | I  | 1        |   |            | I | L        |              | J  | ! | (SI      | P: S | pace)      |

| Hexa-<br>decimal |   | 8       |   | 9   | Α        |     | В  |     | (  | 5        | D  |     | E                 |     | F        |     |
|------------------|---|---------|---|-----|----------|-----|----|-----|----|----------|----|-----|-------------------|-----|----------|-----|
| 0                | Ç |         | É |     | á        |     | SP |     | SP |          | SP |     | α                 |     |          |     |
| 0                |   | 128     |   | 144 |          | 160 |    | 176 |    | 192      |    | 208 |                   | 224 |          | 240 |
| 4                | ü |         | æ |     | í        |     | SP |     | SP |          | SP |     | β                 |     | <u>+</u> |     |
|                  |   | 129     |   | 145 |          | 161 |    | 177 |    | 193      |    | 209 | -                 | 225 |          | 241 |
| 2                | é |         | Æ |     | Ó        |     | SP |     | SP |          | SP |     | Γ                 |     | >        |     |
| 2                |   | 130     |   | 146 |          | 162 |    | 178 |    | 194      |    | 210 |                   | 226 |          | 242 |
| 2                | â |         | Ô |     | ú        |     | SP |     | SP |          | SP |     | $\pi$             |     | $\leq$   |     |
| 5                |   | 131     |   | 147 |          | 163 |    | 179 |    | 195      |    | 211 |                   | 227 |          | 243 |
| Λ                | ä |         | Ö |     | ñ        |     | SP |     | SP |          | SP |     | Σ                 |     | SP       |     |
| 4                |   | 132     |   | 148 |          | 164 |    | 180 |    | 196      |    | 212 |                   | 228 |          | 244 |
| 5                | à |         | Ò |     | Ñ        |     | SP |     | SP |          | SP |     | $\sigma$          |     | SP       |     |
| 5                |   | 133     |   | 149 |          | 165 |    | 181 |    | 197      | _  | 213 |                   | 229 |          | 245 |
| 6                | å |         | û |     | а        |     | SP |     | SP |          | SP |     | $\mu$             |     | ÷        |     |
| 0                |   | 134     |   | 150 |          | 166 |    | 182 |    | 198      |    | 214 |                   | 230 |          | 246 |
| 7                | Ç |         | ù |     | 0        |     | SP |     | SP |          | SP |     | au                |     | ~        |     |
|                  |   | 135     |   | 151 |          | 167 |    | 183 |    | 199      |    | 215 |                   | 231 |          | 247 |
| 8                | ê |         | ÿ |     | S        |     | SP |     | SP |          | SP |     | Φ                 |     | ٥        |     |
| 0                |   | 136     |   | 152 |          | 168 |    | 184 |    | 200      |    | 216 |                   | 232 |          | 248 |
| a                | ë |         | Ö |     | -        |     | SP |     | SP |          | SP |     | θ                 |     | •        |     |
|                  |   | 137     |   | 153 |          | 169 |    | 185 |    | 201      |    | 217 |                   | 233 |          | 249 |
| Δ                | è |         | Ü |     | -        |     | SP |     | SP | <b>_</b> | SP |     | $\mathbf{\Omega}$ | p   |          |     |
|                  |   | 138     |   | 154 |          | 170 |    | 186 |    | 202      |    | 218 |                   | 234 |          | 250 |
| B                | ï |         | ¢ |     | 1/2      | ·   | SP |     | SP |          | SP |     | δ                 |     |          |     |
|                  |   | 139     |   | 155 |          | 171 |    | 187 |    | 203      |    | 219 |                   | 235 |          | 251 |
| C                | î |         | £ |     | 1/4      |     | SP |     | SP | ·        | SP |     | œ                 |     | n        |     |
|                  |   | 140     |   | 156 |          | 172 |    | 188 |    | 204      |    | 220 |                   | 236 |          | 252 |
|                  | ì | <b></b> | ¥ |     | li       |     | SP |     | SP |          | SP | ,   | φ                 |     | 2        |     |
|                  |   | 141     |   | 157 |          | 173 |    | 189 |    | 205      |    | 221 |                   | 237 |          | 253 |
| F                | Ä |         | R |     | <b>«</b> |     | SP |     | SP | <b></b>  | SP |     | ∈                 | ·   |          |     |
|                  |   | 142     |   | 158 |          | 174 |    | 190 |    | 206      |    | 222 |                   | 238 |          | 254 |
| F                | Å |         | f |     | <b>»</b> |     | SP |     | SP |          | SP |     | $ \cap$           |     |          |     |
|                  |   | 143     |   | 159 |          | 175 |    | 191 |    | 207      |    | 223 |                   | 239 |          | 255 |

(SP: Space)

| Hexadecimal  | 23 | 24 | 40 | 5B  | 5C | 5D | 5E | 60 | 7B | 7C | 7D | 7E |
|--------------|----|----|----|-----|----|----|----|----|----|----|----|----|
| U. S. A.     | #  | \$ | @  | ] [ | ١  | ]  | ^  | `  | {  | I  | }  | ~  |
| France       | #  | \$ | à  | 0   | Ç  | §  | ^  | `  | é  | ù  | è  |    |
| Germany      | #  | \$ | §  | Ä   | Ö  | Ü  | ^  | `  | ä  | ö  | ü  | ß  |
| England      | £  | \$ | @  | ]   | ١  | ]  | ^  | `  | {  |    | }  | ~  |
| Denmark 1    | #  | \$ | @  | Æ   | Ø  | Å  | ^  | `  | æ  | ø  | å  | ~  |
| Sweden       | #  | ¤  | É  | Ä   | Ö  | Å  | Ü  | é  | ä  | ö  | å  | ü  |
| Italy        | #  | \$ | @  | 0   | ١  | é  | ^  | ù  | à  | ò  | è  | ì  |
| Spain 1      | P, | \$ | @  | i   | Ñ  | Ś  | ^  | ,  | •• | ñ  | }  | ~  |
| Japan        | #  | \$ | @  | ]   | ¥  | ]  | ^  | `  | {  | l  | }  | ~  |
| Norway *1    | #  | ¤  | É  | Æ   | Ø  | Å  | Ü  | é  | æ  | ø  | å  | ü  |
| Denmark 2 *1 | #  | \$ | É  | Æ   | Ø  | Å  | Ü  | é  | æ  | Ø  | å  | ü  |

## E-3. International Character Sets

\*1 VeriFont only

E-4. VeriFont

| Hexa-<br>decimal | 0                    |    | -                                                                                                    |         |    | 2        |                | 3   | 4 | 4        |                | 5     | 6   |            | -  | 7        |
|------------------|----------------------|----|----------------------------------------------------------------------------------------------------|---------|----|----------|----------------|-----|---|----------|----------------|-------|-----|------------|----|----------|
| 0                | _                    |    |                                                                                                    |         | SP |          | 0              |     | @ |          | Ρ              |       | `   |            | р  |          |
| U                |                      | 0  |                                                                                                    | 16      |    | 32       |                | 48  |   | 64       |                | 80    |     | 96         |    | 112      |
| 4                | _                    |    |                                                                                                    |         | !  |          | 1              |     | Α |          | Q              |       | а   |            | q  |          |
|                  |                      | 1  |                                                                                                    | 17      |    | 33       |                | 49  |   | 65       |                | 81    |     | 97         |    | 113      |
| 2                |                      |    | <dc< td=""><td>2&gt;</td><td>"</td><td></td><td>2</td><td></td><td>В</td><td></td><td>R</td><td></td><td>b</td><td></td><td>r</td><td></td></dc<>                         | 2>      | "  |          | 2              |     | В |          | R              |       | b   |            | r  |          |
| 2                | Γ                    | 2  |                                                                                                    | 18      |    | 34       |                | 50  |   | 66       |                | 82    |     | 98         |    | 114      |
| 2                |                      |    |                                                                                                    |         | #  |          | 3              |     | С |          | S              |       | С   |            | S  |          |
| 3                | Γ                    | 3  |                                                                                                    | 19      | 1  | 35       |                | 51  |   | 67       |                | 83    |     | 99         |    | 115      |
|                  |                      |    |                                                                                                    |         | \$ | <u>.</u> | 4              | L   | D | <b>L</b> | Т              | 4     | d   | - <b>I</b> | t  |          |
| 4                | Γ                    | 4  |                                                                                                    | 20      |    | 36       |                | 52  |   | 68       |                | 84    |     | 100        |    | 116      |
| -                | I                    |    |                                                                                                    |         | %  |          | 5              |     | Е | 1        | U              | -L    | е   | 1          | u  | <u> </u> |
| 5                |                      | 5  |                                                                                                    | 21      |    | 37       |                | 53  |   | 69       |                | 85    |     | 101        |    | 117      |
|                  |                      |    |                                                                                                    |         | &  | l        | 6              |     | F |          | V              | I     | f   | ł          | v  | <u> </u> |
| 6                | Γ                    | 6  |                                                                                                    | 22      |    | 38       |                | 54  |   | 70       |                | 86    |     | 102        |    | 118      |
| _                |                      |    |                                                                                                    |         | '  | I        | 7              | 1   | G | l        | W              | 1     | a   |            | w  | 1        |
|                  | Γ                    | 7  |                                                                                                    | 23      |    | 39       |                | 55  |   | 71       |                | 87    | 5   | 103        |    | 119      |
|                  | I                    |    | <ca< td=""><td>N&gt;</td><td>(</td><td>L</td><td>8</td><td>L</td><td>Н</td><td>L</td><td>X</td><td>I</td><td>h</td><td><b>_</b></td><td>x</td><td>L[</td></ca<>           | N>      | (  | L        | 8              | L   | Н | L        | X              | I     | h   | <b>_</b>   | x  | L[       |
| 8                | Γ                    | 8  | 1                                                                                                    | 24      |    | 40       | -              | 56  |   | 72       |                | 88    |     | 104        |    | 120      |
|                  |                      |    |                                                                                                    |         | )  | [        | 9              | 1   | 1 |          | Y              | 1     | i   | <u> </u>   | v  |          |
| 9                | Γ                    | 9  |                                                                                                    | 25      | /  | 41       |                | 57  | - | 73       |                | 89    |     | 105        | ,  | 121      |
|                  | <lf></lf>            | -  |                                                                                                    |         | *  |          | :              | L   | J |          | Ζ              |       | i   | 1          | z  | <u> </u> |
| A                | F                    | 10 |                                                                                                    | 26      |    | 42       |                | 58  | - | 74       | -              | 90    | ,   | 106        |    | 122      |
|                  |                      |    | <es< td=""><td>C&gt;</td><td>+</td><td></td><td>:</td><td></td><td>ĸ</td><td>L</td><td>ī</td><td></td><td>k</td><td>1</td><td>{</td><td></td></es<>                       | C>      | +  |          | :              |     | ĸ | L        | ī              |       | k   | 1          | {  |          |
| В                | . F                  | 11 |                                                                                                    | 27      |    | 43       | ,              | 59  |   | 75       | •              | 91    |     | 107        |    | 123      |
|                  | <ff></ff>            | >  | <fs< td=""><td>&gt;</td><td></td><td></td><td>~</td><td></td><td>1</td><td></td><td><math>\overline{\}</math></td><td>1</td><td>1</td><td>1</td><td>I</td><td></td></fs<> | >       |    |          | ~              |     | 1 |          | $\overline{\}$ | 1     | 1   | 1          | I  |          |
| C                | L F                  | 12 |                                                                                                    | 28      | ,  | 44       |                | 60  | - | 76       | Ì              | 92    | •   | 108        |    | 124      |
|                  |                      |    | <<br>GS                                                                                                    | >       | _  | · · ·    | =              |     | М | <u> </u> | 1              |       | m   | 1.00       | 1  |          |
| D                | Г                    | 13 |                                                                                                    | 29      |    | 45       |                | 61  |   | 77       | 1              | 93    | ••• | 109        | 1  | 125      |
|                  | $\langle SO \rangle$ | >  | (BS                                                                                                    | >       |    | 140      | $\overline{\}$ |     | N |          | ^              |       | n   |            | ~  | <u> </u> |
| E                |                      | 14 |                                                                                                    | 30      | •  | 46       | 1              | 62  |   | 78       | ľ`             | 94    |     | 110        |    | 126      |
|                  | (SI)                 |    | (1)5                                                                                                    | 30<br>> | 1  |          | 2              |     | 0 |          |                | - U-7 | 0   | 1.10       | SP |          |
| F                |                      | 15 | .00                                                                                                    | 31      | ľ  | 47       |                | 63  |   | 79       |                | 95    |     | 111        |    | 127      |
|                  |                      | 10 |                                                                                                    | 01      |    |          | L              | 100 |   | 13       |                | 100   |     | 1          |    |          |

(SP: Space)

| Hexa-<br>decimal |     | 8   | 9  |     |          | А   |          | B   |   | С   |   | D   | E |       |      | F     |
|------------------|-----|-----|----|-----|----------|-----|----------|-----|---|-----|---|-----|---|-------|------|-------|
| 0                |     | 128 | —  | 144 | SP       | 160 | 0        | 176 | À | 192 | D | 208 | à | 224   | õ    | 240   |
| 1                | 1   | 129 | I  | 145 | i        | 161 | ±        | 177 | Á | 193 | Ñ | 209 | á | 225   | ñ    | 241   |
| 2                |     | 130 | ┱  | 146 | ¢        | 162 | 2        | 178 | Â | 194 | Ò | 210 | â | 226   | ò    | 242   |
| 3                | -   | 131 | ⊦  | 147 | £        | 163 | 3        | 179 | Ã | 195 | Ó | 211 | ã | 227   | Ó    | 243   |
| 4                | _'_ | 132 | ⊥  | 148 | ¤        | 164 | ,        | 180 | Ä | 196 | Ô | 212 | ä | 228   | Ô    | 244   |
| 5                |     | 133 | т  | 149 | ¥        | 165 | μ        | 181 | Å | 197 | Õ | 213 | à | 229   | õ    | 245   |
| 6                |     | 134 | ╋  | 150 | :        | 166 | 9        | 182 | Æ | 198 | Ö | 214 | æ | 230   | ö    | 246   |
| 7                | _   | 135 | L  | 151 | §        | 167 | 0        | 183 | Ç | 199 | Œ | 215 | Ç | 231   | œ    | 247   |
| 8                | Ļ   | 136 | L  | 152 | •        | 168 | ,        | 184 | È | 200 | Ø | 216 | è | 232   | Ø    | 248   |
| 9                | r   | 137 | г  | 153 | 0        | 169 | 1        | 185 | É | 201 | Ù | 217 | é | 233   | ù    | 249   |
| A                | ٦   | 138 | ٦  | 154 | <u>a</u> | 170 | <u>0</u> | 186 | Ê | 202 | Ú | 218 | ê | 234   | ú    | 250   |
| В                | 1   | 139 | 6  | 155 | «        | 171 | »        | 187 | Ë | 203 | Û | 219 | ë | 235   | û    | 251   |
| С                | 2   | 140 | 7  | 156 | 7        | 172 | 1⁄4      | 188 | Ì | 204 | Ü | 220 | ì | 236   | ü    | 252   |
| D                | 3   | 141 | 8  | 157 |          | 173 | 1⁄2      | 189 | Í | 205 | Ý | 221 | Í | 237   | ý    | 253   |
| Е                | 4   | 142 | 9  | 158 | 0        | 174 | 3⁄4      | 190 | Î | 206 | Þ | 222 | î | 238   | p    | 254   |
| F                | 5   | 143 | 10 | 159 | -        | 175 | ć        | 191 | Ï | 207 | ß | 223 | ï | 239   | ÿ    | 255   |
|                  |     |     |    |     |          | . 1 |          |     |   | ·   |   | ±   |   | Í (SF | P:Sp | bace) |

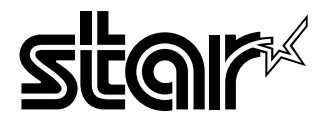

# ELECTRONIC PRODUCTS DIVISION STAR MICRONICS CO., LTD.

536 Nanatsushinnya, Shimizu, Shizuoka, 424-0066 Japan Tel: 0543-47-0112, Fax: 0543-48-5271

Please access the following URL http://www.star-micronics.co.jp/service/sp\_sup\_e.htm for the lastest revision of the manual.

#### OVERSEAS SUBSIDIARY COMPANIES STAR MICRONICS AMERICA, INC.

70-D Ethel Road West, Piscataway, NJ 08854 U.S.A Tel: 732-572-9512, Fax: 732-572-5095

#### STAR MICRONICS U.K. LTD.

Star House, Peregrine Business Park, Gomm Road, High Wycombe, Bucks, HP13 7DL, U.K. Tel: 01494-471111, Fax: 01494-473333